AQUA CNT 100S - 100F 100SL - 100FP Kullanım Kılavuzu

Rev 1.2.1

envest başka dünya yok

# ÖNSÖZ

Bu döküman, AQUA CNT kompakt tip pompa kontrol ve su izleme cihazının (dökümanın kalanında AQUA olarak bahsedilecektir.) kullanım talimatlarını içermektedir. Cihazın kullanımından önce lütfen dökümanı dikkatlice okuyunuz. Kompakt tip Pompa Kontrol ve Su İzleme Cihazı, su üretim sondaj kuyularında, su terfi pompa istasyonlarında, içme suyu su depolarında ve izole alt bölge ölçüm istasyonları (DMA) sistemi kontrol etmek ve sahadan debi, basınç, su seviyesi, pompa gerilimi ve akım gibi verileri toplamak üzere dizayn edilmiştir.

AQUA CNT, kutu içeriğine göre 100S, 100F, 100FP ve 100SL olmak üzere 4 farklı model olarak sunulmaktadır.

### DONANIMSAL ÖZELLİKLER

Düşük güç tüketimli mikro denetleyici

• Dahili ultrasonik debimetre, en az %1 hassasiyet, DN50-DN700 ölçüm aralığı (AQUA CNT 100F Modeli İçin)

- 64x128 Grafik LCD ekran ve Membran tuş takımı kullanıcı arayüzü
- GSM/GPRS modem + 5 dbi harici anten
- Batarya yönetimi birimi, dahili DC UPS ve şarj regülatörü
- 14.8V 12.800mA Li-Po batarya
- 8 MB kalıcı dahili hafıza
- 3 adet 16-bit analog giriş ve 1 adet 12-bit analog çıkış
- 4 adet dijital giriş ve 2 adet dijital çıkış (röle)
- Dahili atanabilir I/O giriş-çıkış tablosu
- GSM üzerinde RTC (gerçek zaman saati) güncelleme
- IP 65 koruma sınıfı

|                    | AQUA 100S | AQUA 100F             | AQUA 100FP | AQUA 100SL |
|--------------------|-----------|-----------------------|------------|------------|
| AQUA CNT           | ~         | ~                     | ~          | ~          |
| Dahili Debimetre   | -         | ~                     | ~          | -          |
| Basınç Sensörü     | -         | -                     | ~          | -          |
| Seviye Sensörü     | -         | -                     | -          | ~          |
| Anten              | ~         | ~                     | ~          | ~          |
| Ultrasonik Ped/Jel | -         | ~                     | ~          | -          |
| Montaj Seti        | ~         | ~                     | ~          | ~          |
| Kelepçe            | -         | <ul> <li>✓</li> </ul> | ×          | -          |

# MONTAJ

Bu bölümde verilen adımları uygulayarak AQUA cihazınızın montajını kolayca yapabilirsiniz. Öncelikle AQUA üzerinde takılı olan kulakları ters takarak AQUA'nın bir yere sabitlemesini yapabilirsiniz. Aşağıdaki şekilde kulakların nasıl takılması gerektiği gösterilmiştir.

Daha sonra AQUA'ya bağlantı yapılacak kabloların geçeceği rekorları AQUA cihazının altında bulunan deliklere yerleştiriniz. AQUA'nın rekor bağlantılarını aşağıdaki şekillerde görebilirsiniz.

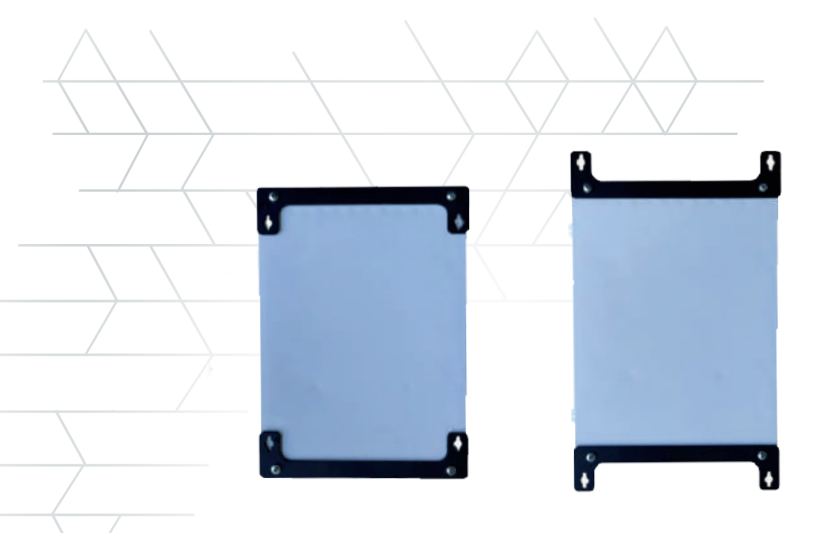

AQUA Arka Profili

Son olarak haberleşmenin sağlanması için MODEM antenini AQUA'nın yan tarafındaki anten girişine takınız. AQUA'nın antenininin takılması aşağıdaki şekilde gösterilmiştir.

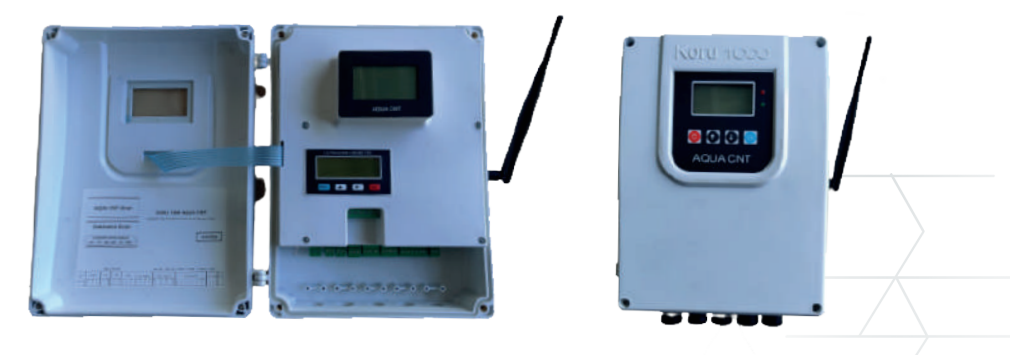

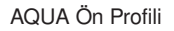

Pano içerisindeki enerji girişine izolasyon trafosu tavsiye edilir. AQUA'nın enerji topraklaması kesinlikle yapılmalıdır. Motor sürücü besleme ve çıkış güç kabloları ile sensör besleme ve sinyal kabloları aynı kablo kanalından gitmemelidir. Analizör ile haberleşme için kullanılacak kablo burgulu ve koruma kılıflı olmalıdır.

# KURULUM VE KULLANIM

Bu bölümde AQUA cihazının kurulumunun yapılabilmesi için gerekli bilgiler verilmiştir.

### Kablo Bağlantı Şeması

Şekil 2.1'de AQUA cihazının kurulumu yapılırken gerekli olan kablo bağlantılarının klemens bilgileri verilmiştir.

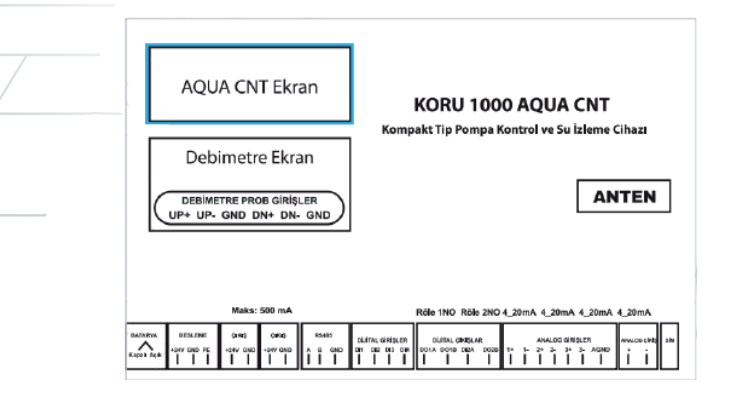

AQUA Kablo Bağlantıları Göstergesi

### Tuş Takımı ve Led Göstergeleri

AQUA'nın işletimi ve kullanıcı ayarlarının yapılabilmesi için cihaz üzerinde bir Membran tuş takımı ve cihazın çalışma durumunu belirten bir adet yeşil ve bir adet kırmızı LED bulunmaktadır. Tuş takımı ve LED'ler Şekil 2.2'de gösterilmiştir.

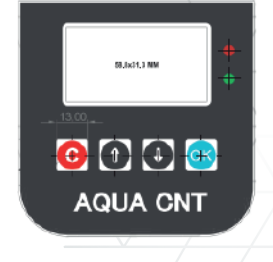

AQUA Membran Tuş Takımı ve LED'ler

Membran tuş takımı üzerinde C, yukarı yön, aşağı yön ve OK tuşları olmak üzere dört adet tuş bulunmaktadır. Bu tuşların işlevleri aşağıda verilmiştir.

C tuşu geri gitme, üst menüye dönme ve iptal komutları için kullanılır.
Bir değer girerken C tuşuna basılması değeri kaydederek geri git komutu olarak işletilir.

• Aşağı/yukarı yön tuşları menü içerisinde bir önceki ya da sonraki menüye gitmek ya da değer girdisi yaparken seçili satırdaki değeri değiştirmek için kullanılır.

• OK Tuşu onaylama-kaydetme durumlarında kullanılır. OK tuşunun kullanıldığı bir takım özel durumlar şu şekildedir:

• AQUA Açılış ekranında yukarı yön ve aşağı yön tuşlarına beraber basıldığında cihaz Otomatik Mod ve Manuel Mod arasında geçiş yapar.

• AQUA Açılış ekranında iken OK tuşuna basıldığında sistem manuelde ise motor çalış/dur komutu olarak kullanılır. Çalış/dur komutları art arda basıldığında 30sn ara ile işletilir.

• AQUA Alarm ekranında OK tuşuna basıldığında cihazda o anda bulunan alarmların sıfırlanma işlemi gerçekleştirilir.

• Cihaz üzerinde verilen yeşil ve kırmızı LED'lerin anlamları aşağıda verilmiştir.

 Yeşil LED'in saniyede bir yanıp sönmesi durumu GPRS bağlantısının ve SCADA haberleşmesinin sağlandığını gösterir. Kırmızı LED'in her saniyede bir yanıp sönmesi sistemde alarm oluştuğunu gösterir.

AQUA Üzeride bulunan LCD Ekran, basıldıktan bir tusa sonra 60 saniye içerisinde her hangi bir tuşa basılmadığında uyku moduna geçer ve ekranda "KORU1000, Lütfen Bir Tuşa Bir tuşa basıldığında Basınız" ibaresi görünür. ekran uyku modundan cıkar.

Ekran ışığı yanıyor ama veriler görünmüyor ya da ekran kapalı iken membran ışıkları yanıyorsa ekran kablosu kontrol edilmelidir.

### AQUA MENÜLERÌ

AQUA cihazının menülerine LCD ekran üzerinden membran tuş takımı yardımı ile ulaşılabilir. Bu menüler 8 ana ekran altında toplanmıştır (Şekil 2.3). Bu ekranlar;

- İşletme Ekranı
- Sistem Ayarları
- Motor Çalışma Ayarları
- Motor Koruma Ayarları
- Alarm ve Uyarılar
- Modbus RTU Ayarları
- Hakkında
- Cihaz Test ekranları olarak ana başlıklara ayrılırlar.

>isletme Sistem Ayar Motor Calisma Ayar Motor Koruma Ayar Alarm ve Uyarilar Modbus RTU Ayar Hakkinda Cihaz Test

AQUA Ana Menü

# 1. İŞLETME EKRANI

AQUA İşletme Ekranı 2 sayfadan oluşmaktadır. Sistem ilk açıldığında işletme ekranının 1. sayfası ile açılır. Yön tuşları ile birinci ve ikinci sayfalar arasında geçiş yapılabilmektedir. Şekil 2.4. ve Şekil 2.5'te görüleceği üzere, işletme ekranlarında verilen bilgiler aşağıdaki gibidir. İşletme ekranı birinci sayfada verilen değerler;

• 1. satırda saat, tarih ve çekim gücü değerleri bulunur. Çekim gücü değerinin aralığı CSQ 0-31 aralığında değişim gösterebilir.

| Çekim Gücü | Açıklama       |  |
|------------|----------------|--|
| 0-16       | 1 Kademe Çekim |  |
| 16-22      | 2 Kademe Çekim |  |
| 22-36      | 3Kademe Çekim  |  |
| 27-31      | 4 Kademe Çekim |  |
|            |                |  |

• 2. satırda modemin çalışma durumu ile ilgili bilgiler bulunmaktadır. Modem durumu modem üzerindeki LED'e ve aynı zamanda işletme ekranındaki Modem Durum bilgisine bakarak sağlanır. Bu belirlemeler

Tablo 2.1'de verilen bilgilere göre yapılır;

| 22:23:58 | 1:1:0 0   |
|----------|-----------|
| Modem: 1 | Calis:200 |
| D1:0.0   | D2:0.0    |
| B1:0.0   | B2:0.0    |
| S1:0     | 52:0      |
| Hedef!0  | HdfHab:0  |
| GrsV:0.0 | Scada:31  |
| Pil:96.6 | Manuel    |
|          |           |

Şekil 1.1 AQUA İşletme Ekranı, Birincil Ekran

| Modem Durum | Modem LED     | Açıklama                                                        |
|-------------|---------------|-----------------------------------------------------------------|
| 0           | LED yanmıyor  | Modeme enerji veren regülatör arızalı veya modem power on       |
|             |               | transistörü arızalıdır.                                         |
| 0           | Yanıp Sönüyor | Modem enerjilenmiş, fakat modemin haberleşmesinde problem       |
|             |               | vardır. Modem 0 değerinin değişmemesi durumunda modem           |
|             |               | 150sn'de bir kendini resetler.                                  |
| 1           | -             | Sim Kart Sorgulanıyor.                                          |
|             |               | Sim kartta pin kodu varsa bir sonraki aşamaya geçemez.          |
|             |               | Pin kodu yok ve Modem 1'de kaldı ise Sim kart kapalı veya Sim   |
|             |               | yuvası bozuk olabilir.                                          |
| 2           | -             | GSM Network'üne bağlantı deneniyor.                             |
|             |               | Bir sonraki adıma geçemez ise GSM şebek bağlanma problemi       |
|             |               | var. Anten takılmamış veya çekim gücü zayıf olabilir.           |
| 15          | -             | GSM Bağlantısı Kuruldu.                                         |
|             |               | Cihaz bu aşamada 502. porttan Modbus TCP sorgusu bekler.        |
|             |               | (Sorgunun cihaza ulaşabilmesi için APN Network ayarları         |
|             |               | yapılması gerekir. Varsayılan APN Network ayarı Turkcell Statik |
|             |               | IP APN ayarı olan "mgbs"dir.)                                   |
| 102         | -             | Cihaz, hedef IP'ye bağlanmayı deniyor.                          |

Tablo 1.1 Modem Çalışma Durumu Bilgileri

• Çalışma durumu verilerine bakarak AQUA'nın çalışma durumu ile alakalı bilgi sahibi olunabilir. Burada gösterilen verilerin anlamı Tablo 2.2'de verilmiştir.

• 3. satırda (Debi1 ve Debi2 girişleri tanımlandı ise) debimetrelerden okunan anlık debi değeri gösterilir.

| · · · · |                                                                                                    |                  |
|---------|----------------------------------------------------------------------------------------------------|------------------|
| DURUM   |                                                                                                    | AÇIKLAMA         |
| 0       | Çalışma Durumu Seçilmedi.<br>Sistem otomatikte                                                                  | Motor Çalışmıyor |
| 10      | Hedef Besleme Senaryosu Seçildi.<br>Hedef ile haberleşme var.                                                   | Motor Çalışmıyor |
| 11      | Hedef Besleme Senaryosu Seçildi.<br>Hedef ile haberleşme var.                                                   | Motor Çalışıyor  |
| 100     | Hedef Besleme Senaryosu Seçildi.<br>Hedef ile haberleşme yok ve geçmişi taklit et-acil<br>durum senaryosu aktif | Motor Çalışmıyor |
| 101     | Hedef Besleme Senaryosu Seçildi.<br>Hedef ile haberleşme yok ve geçmişi taklit et-acil<br>durum senaryosu aktif | Motor Çalışıyor  |
| 120     | Hedef Besleme Senaryosu Seçildi.<br>Hedef ile haberleşme yok ve geçmişi taklit et-acil<br>durum senaryosu pasif | Motor Çalışmıyor |
| 121     | Hedef Besleme Senaryosu Seçildi.<br>Hedef ile haberleşme yok ve geçmişi taklit et-acil<br>durum senaryosu pasif | Motor Çalışıyor  |
| 20      | Hedef Basınç Senaryosu Seçildi.                                                                                 | Motor Çalışmıyor |
| 21      | Hedef Basınç Senaryosu Seçildi.                                                                                 | Motor Çalışıyor  |
| 200     | Sistem Manuelde                                                                                                 | Motor Çalışmıyor |
| 201     | Sistem Manuelde                                                                                                 | Motor Çalışıyor  |
| 30      | Basınç PI Seçildi.                                                                                              | Motor Çalışmıyor |
| 31      | Basınç PI Seçildi.                                                                                              | Motor Çalışıyor  |

Tablo 1.2 AQUA Çalışma Durum Bilgileri

• 4. satırda (Basınç1 ve Basınç2 girişleri tanımlandı ise) basınç sensörlerinden okunan anlık basınç değerleri gösterilir.

• 5. satırda (Seviye1 ve Seviye2 girişleri tanımlandı ise) seviye sensörlerinden okunan anlık seviye değerleri gösterilir.

6. satırda hedef seviye ve hedef ile sağlanan en son haberleşmenin üzerinden geçen süre gösterilir. Bu satırda gösterilen değerler, eğer hedef seviye ile haberleşme tamamlandı ve haberleşme gerçekleşti ise Hedef: (değer) cm şeklinde, haberleşme tamamlanamadı ya da yok ise Hedef! (değer) cm şeklinde verilir.

• 7. Satırda Giriş besleme voltajının değeri ve SCADA' dan gelen en son sorgunun kaç saniye önce geldiği bilgisi verilir.

• 8. Satırda pil yüzdesi, pil şarj durumu ve sistemin otomatikte mi yoksa manuelde mi olduğu bilgileri verilir.

• 9. "Pil:" ise normal mod,

"Pil!" ise düşük güç modu anlamına gelmektedir.

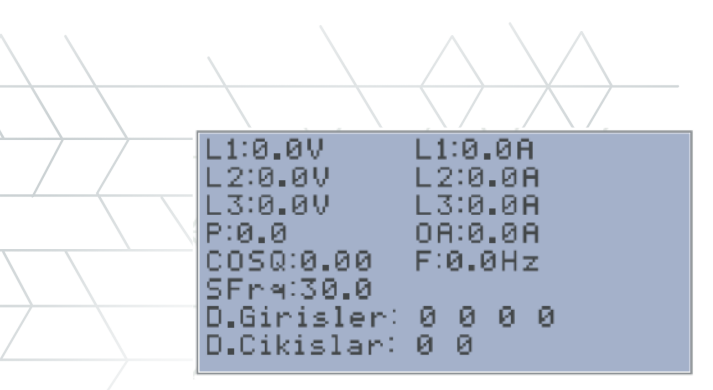

Şekil 1.2 İşletme Ekranı, İkincil Ekran

İşletme Ekranının ikinci ekranında gösterilen veriler şu şekildedir.

1. Satırda L1 Voltaj ve L1 Akım değeri

2. Satırda L2 Voltaj ve L2 Akım değeri

3. Satırda L3 Voltaj ve L3 Akım değeri

4. Satırda Anlık güç ve Ortalama Akım Değeri

5. Satırda CosΦ ve Şebeke frekans değeri (NOT: COSΦ 0-1 aralığı

dışında ise akım trafo yönleri kontrol edilmelidir.)

6. Satırda Sürücü çalışırken gönderilecek frekans değeri

7. Satırda Dijital Giriş Fiziksel durumları

8. Satırda Dijital Çıkış Fiziksel durumları gösterilmektedir.

# 2. SİSTEM AYARLARI EKRANI

### İzinli IP Ekranı- IP Filtreleme Ekranı

Sistem ayarları sistem için gerekli ayar parametrelerinin ekran üzerinden ayarlandığı menüdür. Sistem ayarları sekmesinden aşağı yukarı yön tuşları ile ayar parametreleri arasında gezilmektedir.

AQUA CNT de IP filtre özelliği bulunmaktadır. İki adet IP filtre tanımlanabilir. Aşağı / Yukarı yön tuşları ile ilerleyerek 2 adet IP filtre tanımlaması yapılabilir. Şekil 2.6'da örnek olarak IP1-1 ayarı ekranı gösterilmiştir. IP1-1'den IP 2-4'e kadar IP tanımlaması yapılabilir. IP1- 1'de IP-1'in 1. okteti, IP1-2'de IP-1'in 2. okteti ayarlanır. Aynı ayarlamalar IP-2 için de geçerlidir.

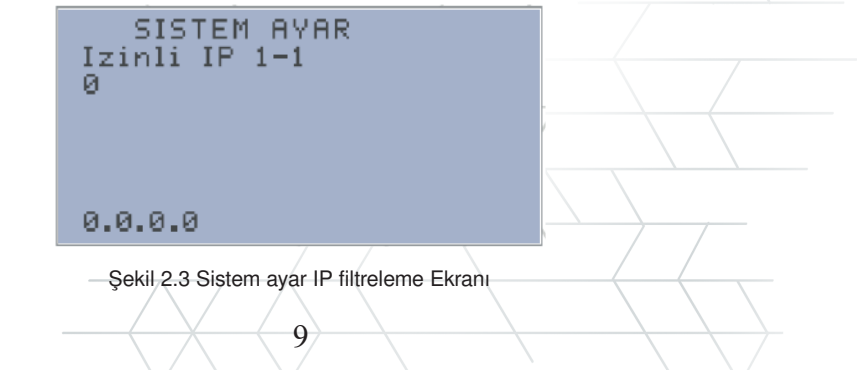

### Hedef Besleme IP

AQUA CNT cihazının bir hedef ile haberleşmesi ve cihazın bu hedeften okunan seviye bilgisini otomatik olarak okuması isteniyor ise buradan hedef cihaza ait olan IP adresinin tanımlanması yapılır. Şekil 2.7'de Hedef Besleme IP-1 örnek olarak verilmiştir.

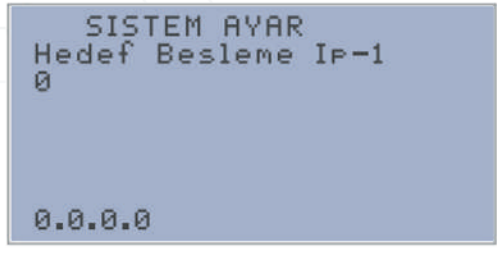

Şekil 2.4 Hedef Besleme IP-1 tanımlama ekranı

### Hedef Modbus Register Adres

Haberleşme sağlanacak Modbus cihazınından okunacak adresin tanımlanması (Şekil 2.8) buradan yapılır. Eğer okunacak hedef adres değeri float (Real) bir değerse float modbus adresi +10000 olarak tanımlanır.

| SISTEM AYAR<br>Hedef Modbus RegAdres<br>0                        |
|------------------------------------------------------------------|
| Hedef re9ister tipi<br>float ise re9ister<br>adresine+10000 ekle |

Şekil 2.5 Hedef Modbus RegAdres tanımlama ekranı

### **Hedef Modbus ID**

Haberleşme sağlanacak Modbus cihazının network ID'si buradan (Şekil 2.9) tanımlanır (Eğer hedef cihaz başka bir AQUA ise hedef ID 3 olarak tanımlanmalıdır).

```
SISTEM AYAR
Hedef Modbus ID
Ø
Hedef cihaz Aqua ise
Unit Id 3 9iriniz
```

Şekil 2.6 Hedef Modbus ID tanımlama ekranı

### Hedef Sorgu Port

Bu kısımda Hedef sorgu TCP portu tanımlanır ve hedef haberleşme ayarları tamamlanmış olur (Şekil 2.10). Hedef cihaz AQUA ise port 502 dir.

> SISTEM AYAR Hedef Sorgu Port 0 Hedef cihaz Aqua ise Port 502 9iriniz

Şekil 2.7 Hedef Sorgu Port tanımlama ekran

### Debi 1 Set (m<sup>3</sup>/s)

Bu kısımda (debimetre analog girişte bağlı ise) Debimetre 1'in maksimum skala değeri m<sup>3</sup>/h cinsinden tam sayı olarak tanımlanır.

### Debi 2 Set (m<sup>3</sup>/s)

Bu kısımda (debimetre analog girişte bağlı ise) Debimetre 2'nin maksimum skala değeri m<sup>3</sup>/h cinsinden tam sayı olarak tanımlanır. Debimetre 1 için maksimum skala değer giriş ekranı Şekil 2.11'de verilmiştir. Debimetre 2 için Set Değeri bir sonraki menüden aynı şekilde girilir.

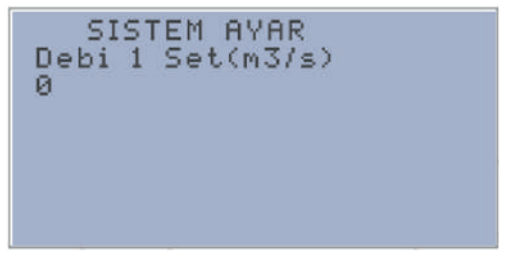

Şekil 2.8 Debimetre 1 için maksimum scala değer giriş ekranı

### Basınç 1 Set (bar)

Bu kısımda Basınç Sensörü 1'in maksimum skala değeri bar cinsinden tam sayı olarak tanımlanır.

### Basinc 2 Set (bar)

Bu kısımda Basınç Sensörü 2'nin maksimum scala değeri bar cinsinden tam sayı olarak tanımlanır. Basınc Sensörü 1 icin maksimum scala değer giris ekranı Sekil 2.12'de verilmiştir. Başınc Sensörü 2 icin Set Değeri bir sonraki menüden aynı şekilde girilir.

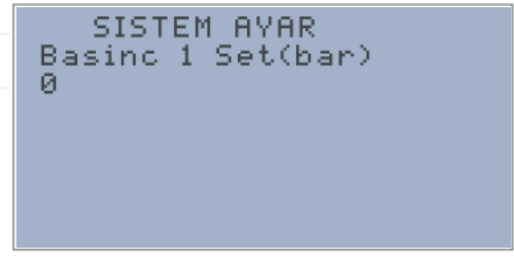

Sekil 2.9 Basınc 1 icin maksimum scala değer giris ekranı

### Seviye 1 Set (cm)

Bu kısımda Seviye Sensörü 1'in maksimum skala değeri cm cinsinden tam sayı olarak tanımlanır.

### \* Statik Seviye Nedir?

Motor calismivorken su seviyesinin zemine olan uzaklığını belirtir. Sensörün montaj derinliği ile sensörün su yükünün farkı alınarak bulunur.

### Dinamik Seviye Nedir?

Dinamik seviye, su seviyesinin zemine olan uzaklığını belirtir. Sensörün montaj derinliği ile sensörün su yükünün farkı alınarak bulunur.

### Sevive 2 Set (cm)

Bu kısımda Seviye Sensörü 2'nin maksimum scala değeri cm cinsinden tam sayı olarak tanımlanır. Seviye Sensörü 1 icin maksimum skala değer giris ekranı Sekil 2.13'de verilmiştir. Seviye Sensörü 2 icin Set Değeri bir sonraki menüden aynı sekilde girilir.

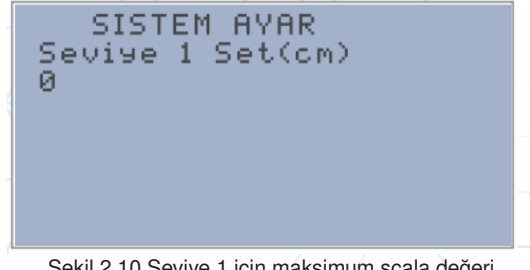

Şekil 2.10 Seviye 1 için maksimum scala değeri

### Debi 1 Giriş

Sensör girişin fiziksel bağlantı noktası tanımlanır (Şekil 2.14). Bağlantı seçenekleri Tablo 2.3'te verilmiştir. Bu seçenekler Debimetre 2 için de geçerlidir.

### Debi 2 Giriş

Sensör girişin fiziksel bağlantı noktası tanımlanır.

| SISTEM  <br>Debi 1 9iris<br>0                    | AYAR                                            |
|--------------------------------------------------|-------------------------------------------------|
| 1:AGiris1<br>3:AGiris3<br>5:DGiris1<br>7:DGiris3 | 2:AGiris2<br>4:Dahili<br>6:DGiris2<br>8:DGiris4 |

Şekil 2.11 Debimetre 1 bağlantı seçenekleri seçim ekranı

| Giriş | Açıklama             | Giriş | Açıklama        |
|-------|----------------------|-------|-----------------|
| 0     | Giriş Yok            | 5     | Digital Giriş 1 |
| 1     | Analog Giriş 1       | 6     | Digital Giriş 2 |
| 2     | Analog Giriş 2       | 7     | Digital Giriş 3 |
| 3     | Analog Giriş 3       | 8     | Digital Giriş 4 |
| 4     | Haberleşme ile Okuma |       |                 |

Tablo 2.3 Debimetre giriş seçenekleri

### Basınç 1 Giriş

Sensör girişin fiziksel bağlantı noktası tanımlanır (Şekil 2.15). Bağlantı seçenekleri Tablo 2.4'te verilmiştir. Bu seçenekler Basınç 2, Seviye 1 ve Seviye 2 için de geçerlidir.

```
SISTEM AYAR
Basinc 1 Giris
Ø
1:AGiris1
2:AGiris2
3:AGiris3
```

Şekil 2.12 Basınç 1 için bağlantı seçim ekranı

| / |       |                |
|---|-------|----------------|
|   | Giriş | Açıklama       |
|   | 0     | Giriş Yok      |
|   | 1     | Analog Giriş 1 |
|   | 2     | Analog Giriş 2 |
|   | 3     | Analog Giriş 3 |

Tablo 2.4 Basınç sensörü giriş seçenekleri

### Basınç 2 Giriş

Sensör girişin fiziksel bağlantı noktası tanımlanır(Bkz:Tablo 2.4).

### Seviye 1 Giriş

Sensör girişin fiziksel bağlantı noktası tanımlanır (Bkz: Tablo 2.4).

### Seviye 2 Giriş

Sensör girişin fiziksel bağlantı noktası tanımlanır (Bkz: Tablo 2.4).

### Motor Termik Giriş

Girişin fiziksel bağlantı noktası tanımlanır (Şekil 2.16). Bağlantı seçenekleri Tablo 2.5'te verilmiştir. Bu seçenekler Motor Çalışıyor Girişi için de geçerlidir.

### Motor Çalışıyor Giriş

Girişin fiziksel bağlantı noktası tanımlanır. Seçenekler için Bkz: Tablo2.5.

```
SISTEM AYAR
Motor Termik 9iris
Ø
1:D.Giris1
2:D.Giris2
3:D.Giris3
4:D.Giris4
```

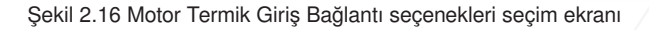

|   | Giriş | \<br>\ | 1 | Açıklama        |  |
|---|-------|--------|---|-----------------|--|
| / | 1     |        |   | Digital Giriş 1 |  |
|   | 2     |        |   | Digital Giriş 2 |  |
|   | 3     |        |   | Digital Giriş 3 |  |
|   | 4     |        |   | Digital Giriş 4 |  |

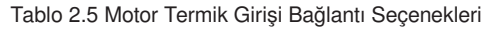

### Sıvı Seviye Rölesi Girişi

Sıvi Seviye Rölesi Girişinin seçildiği ekrandır (Şekil 2.17). Seçenekler Motor Termik Girişi seçenekleri ile aynıdır (Bkz. Tablo 2.5). SISTEM AYAR SSR 9iris 0 1:D\_Giris1 2:D\_Giris2 3:D\_Giris3 4:D\_Giris4

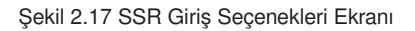

### Debimetre Pulse Çarpanı

Debimetre dijital girişe tanımlı ise kaç puls geldiğinde 1m<sup>3</sup> su akışı olduğu tanımlanır. Debimetre Pulse çarpanı menüsü Şekil 2.18'de gösterilmiştir.

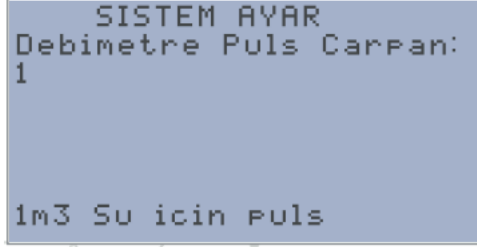

Şekil 2.18 Debimetre Pulse Çarpım ekranı

### Motor Çalış Çıkışı

Motor Çalıştırma çıkışının fiziksel bağlantı noktası tanımlanır (Şekil 2.19). Bağlantı seçenekleri Tablo 2.6'da verilmiştir.

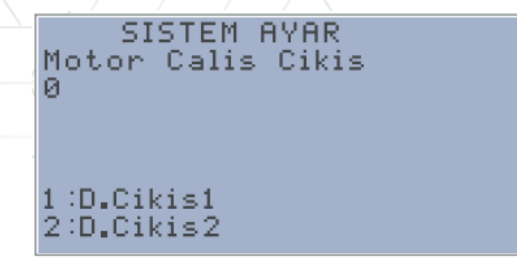

Şekil 2.19 Motor Çalıştırma çıkışının fiziksel bağlantı seçim ekranı

| / | 0 | Çıkış Yok       |
|---|---|-----------------|
|   | 1 | Digital Çıkış 1 |
|   | 2 | Digital Çıkış 2 |

Tablo 2.6 Motor Çalıştırma Çıkışının Fiziksel Bağlantı Seçenekleri

### Log tutma süre (dk)

Haberleşme yok iken cihaz analog sensör değerlerini anlık güç ve status word değerini log saati ile birlikte kayıt eder. Kayıt süresi bu ekrandan (Şekil 2.20) yapılır. Kayıtlar 1 ile 1000 dk arasında yarlanabilir.

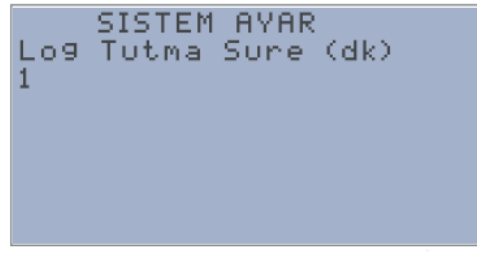

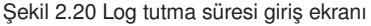

### **APN Network**

APN network tanımlama ekranıdır (Şekil 2.21). Ön tanımlı APN Turkcell operatörünün sabit IP APN'si olan mgbs'dir. Ayar için girilip C tuşu ile boş bırakıldığı zaman "mgbs" otomatik atanır. Örnek APN networkler;

- Turkcell: mgbs
- Vodafone: internetstatik
- Türk Telekom:statikip, özel data APN veya yurtdışı APN tanımlanabilir.

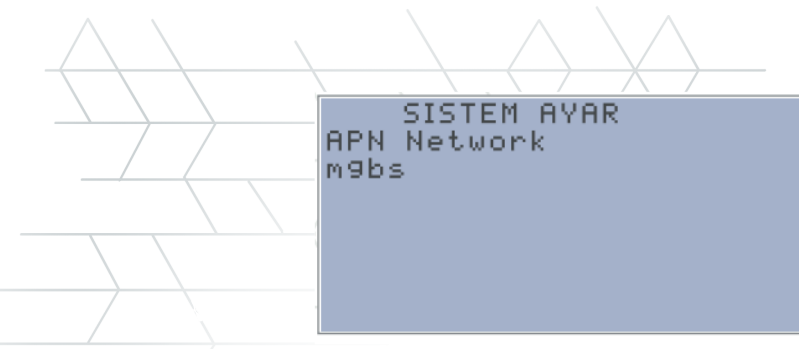

Şekil 2.21 APN Tanımlama ekranı

### Motor Referans Çıkış

\*

Motorların sürücü ile sürülmesi durumunda sürücüye gönderilen referans frekans değerinin 10 katı bu ekrandan (Şekil 2.22) girilir.

Örneğin 45.5Hz ile çalıştırılacak bir motor için 455 tam sayı değeriyazılır.

Motor referans çıkışının minimum değeri, pompa çalışırken 30Hz olacak şekilde sabitlenmiştir.

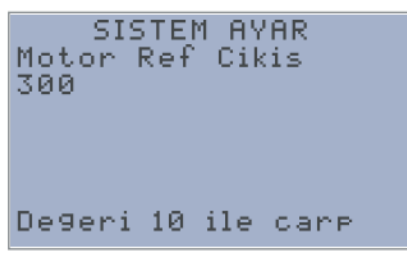

Şekil 2.22 Motor Reterans Frekans Ekranı

### Motor Referans Set

Motor sürücü kullanımında ayarlanmış olan maksimum motor referans değeri bu ekrandan (Şekil 2.23) tanımlanır. Varsayılan referans set değeri 50Hz'dir.

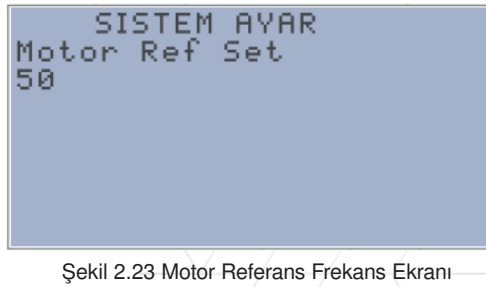

### Düşük Güç Modu Aktif

Düşük Güç Modu'nun aktif edildiği ekrandır (Şekil 2.24). Bu seçenek aktif edilir ise güneş paneli ile beslenen noktalarda pil %40'ın altına düştüğünde sistem düşük güç modu ile az enerji tüketimi sağlamak için haberleşmeyi kapatır.

Bu özellik donanım Versiyon 1.2 için geçerlidir.

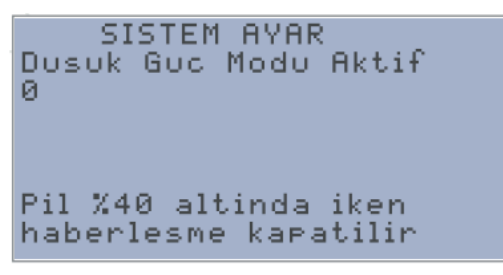

Şekil 2.24 Düşük Güç Modu Aktif Etme Ekranı

### Debimetre Tip Seçimi

Haberleşme ile debi okunacağı durumlarda tanımlanan debimetrelerin seçildiği ekrandır (Şekil 2.25). Tablo 2.7'de verilen debimetrelerden okunma yapılabilir.

| SISTEM AYAR           |
|-----------------------|
| Debimetre Tip Secim   |
| 0                     |
| Haberlesmeli tiplerde |
| 0 Lon9ran Debimetre   |
| 1 Krohne IFC 50       |
| 2 Krohne IFC 300      |
| 3 ENELSAN             |

Şekil 2.25 Debimetre Tip Seçimi Ekranı

| 0 | Longrun       |  |
|---|---------------|--|
| 1 | Krohne IFC50  |  |
| 2 | Krohne IFC300 |  |
| 3 | ENELSAN       |  |

Tablo 2.7 Debimetre Tip Seçim ekranı

### Enerji Analizörünü Aktif Etme

Enerji Analizörü ile haberleşmeyi başlatmak için aktif edilen ayar bu ekrandan (Şekil 2.26) yapılır.

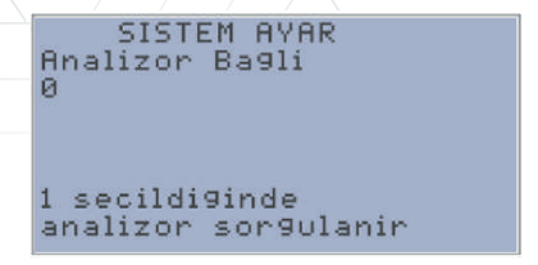

Şekil 2.26 Analizör Okuma Aktif Etme Ekranı

### Enerji Analizörü Marka Model Seçimi

Cihaz önceden tanımlanmış 3 adet analizör modeli ile haberleşilmektedir. Bu analizörlerin seçimi buradan (Şekil 2.27) yapılır. Tanımlı analizör seçenekleri;

- Klemsan KLEA220P Analizör için 0 değeri
- Entes MPR32S Analizör için 1 değeri girilmelidir.
- Schneider PM2100 Analizör için 2 değeri girilmelidir.

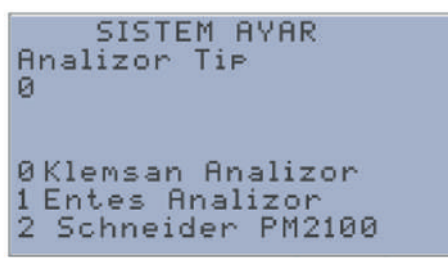

Şekil 2.27 Analizör Seçim Ekranı

### 3. MOTOR ÇALIŞMA AYARLARI EKRANI

### Çalışma Mod

AQUA kullanarak bir motor kontrolü yapılacak ise bu motorun hangi senaryoya göre çalışacağının seçimi bu ekrandan (Şekil 3.1) yapılır. Çalışma seçenekleri Tablo 3.1'de verilmiştir.

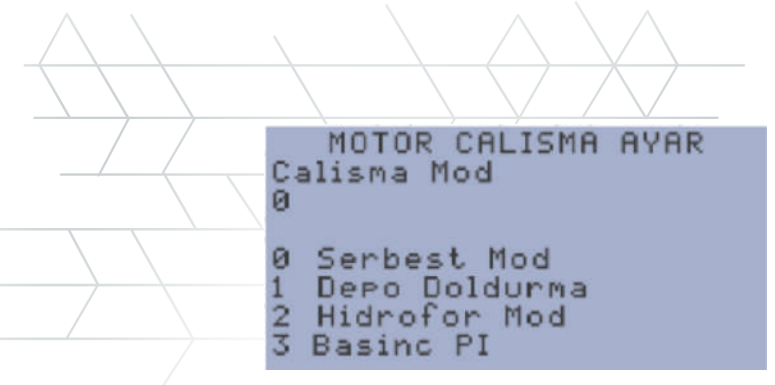

Şekil 3.1 Çalışma Modu Seçim Ekranı

| 0 | Serbest Mode  |
|---|---------------|
| 1 | Depo Doldurma |
| 2 | Hidrofor Mod  |
| 3 | Basınç PI     |

Tablo 3.1 Çalışma Modu Seçenekler

### Hedef Minimum Su Seviye

Depo doldurma modunun seçilmesi durumunda doldurulacak olan deponun minimum depo seviyesinin (Pompa Çalışma Seviyesi) cm olarak tanımlandığı yerdir (Şekil 3.2).

### Hedef Maksimum Su Seviye

Depo doldurma modunun seçilmesi durumunda doldurulacak olan deponun maksimum depo seviyesinin (Pompa Durma Seviyesi) cm olarak tanımlandığı yerdir.

```
MOTOR CALISMA AYAR
Hedef Min Su Seviye
Ø
Depo doldurma modu
seciminde
min seviye (cm)
```

Şekil 3.2 Depo Doldurma Minimum Su Seviyesi Giriş Ekranı

### Hidrofor Minimum Basınç

Hidrofor modunun seçilmesi durumunda hattın basıncının minimum değerinin (Pompa Çalışma Basıncı) yüz kat olarak (x100) olarak tanımlandığı yerdir (Şekil 3.3). Basınç birimi bar'dır. Örneğin 4.55 bar için 455 yazılır.

### Hidrofor Maksimum Basınç

Hidrofor modunun seçilmesi durumunda hattın basıncının maksimum değerinin (Pompa Durma Basıncı) yüz kat olarak (x100) olarak tanımlandığı yerdir. Basınç birimi bar'dır. Örneğin 6.55 bar için 655 yazılır.

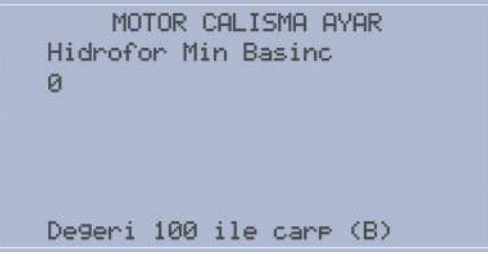

Şekil 3.3 Hidrofor Modu Minimum Basınç Giriş Ekranı

### Basınç PI Set Ekranı

Basınç PI Modunda sabitlenmesi istenen basınç değerinin 100 ile çarpılarak girildiği ekrandır. Şekil 3.4'te Basınç PI Set ekranı gösterilmiştir.

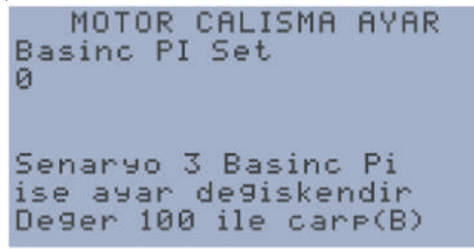

Şekil 3.4 Basınç PI Set Ekranı

### Basınç PI Zaman Ekranı

Basınç PI Modunda PI Çevrim süresinin milisaniye cinsinden girildiği ekrandır. Şekil 3.5'te Basınç PI Zaman Ekranı verilmiştir.

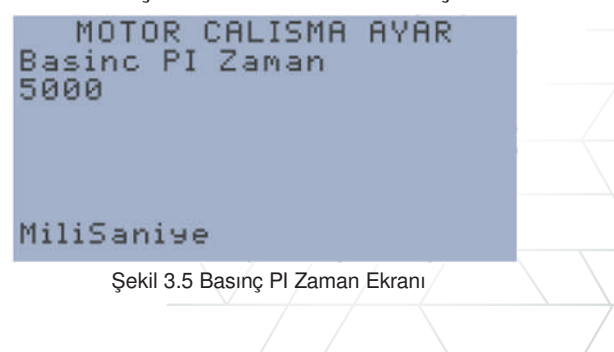

Acil Senaryo Aktif

Acil durum senaryosu bu ekrandan aktif edilir (Şekil 3.6).

MOTOR CALISMA AYAR Acil Senaryo Aktif 0 Gecmis zaman verisini taklit ederek calisir

Şekil 3.6 Acil durum senaryosu aktif etme ekranı

Çalışma modu 1(Depo Doldurma) olarak seçilmiş ve hedef ile haberleşme sağlanamıyorsa, bu modun aktif edilmesi durumunda motorun geçmiş en yakın haberleşmeli gündeki motor durumunu taklit ederek çalışmasını sağlar. Motor çalışma ve durma durumlarının örnekleme aralığı 15 dakikadır.

### Acil Durum Bekleme Süresi (Dk)

Çalışma modu 1(Depo Doldurma) olarak seçilmiş ve hedef ile haberleşme sağlanamıyorsa, acil senaryo modunun aktif olmaması durumunda motor belirli süreler ile çalışır ve durur. Motorun çalışmayı beklediği süre buradan girilir (Şekil 3.7). Sürelerin birimi dakika'dır. Max:300dk Min:10dk.

```
MOTOR CALISMA AYAR
Acil Durum Bekle(dk)
10
Hedef Hab. yok ise
ve acil durum senaryo
aktif de9il ise acil
zaman sure kullanilir
```

Şekil 3.7 Acil durum senaryosu bekleme süresi giriş ekranı

### Acil Durum Çalışma Süresi (Dk)

Çalışma modu 1(Depo Doldurma) olarak seçilmiş ve hedef ile haberleşme sağlanamıyorsa, acil senaryo modunun aktif olmaması durumunda motor belirli süreler ile çalışır ve durur. Motorun çalışma süresi buradan girilir. Sürelerin birimi dakika'dır. Max:300dk Min:10dk. Cihaz hedef ile haberleşme hatasına düştüğünde acil durum senaryoları işletilir. Eğer Acil senaryo aktif değil ise acil durum bekle ve acil durum çalış süreleri haberleşme sağlanana kadar devam eder.

### SCADA Linkleme Aktif

Bu mod, Çalışma modunun 1 (Depo Doldurma) seçilmesi durumunda doldurulmak istenen hedef deponun seviye bilgisinin SCADA tarafından cihaza linklemesinin yapılacağı durumlarda kullanılır (Şekil 3.8). Bu seçenek pasif ve hedef IP bilgileri tanımlı ise cihaz hedef ile kendi haberleşmeye çalışır. SCADA haberleşmesinin aktif olduğu durumlarda 10 dakika içerisinde linklemenin yapılmadığı durumlarda, (Hedef IP tanımlı ise) cihaz hedef seviyeyi SCADA linklemesinden bağımsız olarak kendisi okur. SCADA linklemesi başarılı bir şekilde kurulduğunda hedef seviye SCADA linki üzerinden okunmaya devam edilir.

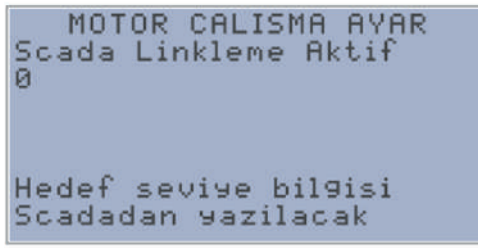

Şekil 3.8 SCADA Linkleme seçim ekranı

### Basınç 2'ye göre çalışma

Çalışma modunun 2 seçilmesi durumunda (Hidrofor Mod) Hidrofor modu basınç sensörlerinden aldığı veriye göre çalışır. Bu referans basıncın 2. Basınç sensöründen okunan veri olarak tanımlanması istenir ise bu kısmın aktif edilmesi gerekir (Şekil 3.9). Bu durumda hidrofor modu referans basıncı 2. Basınç Sensörü olacaktır.

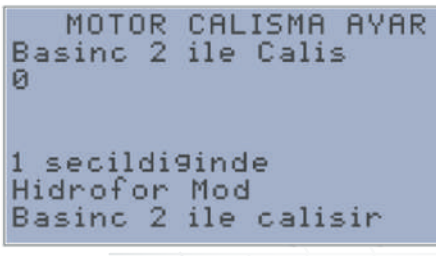

Şekil 3.9 Basınç 2 çalışma seçim ekranı

### Log Hafızası Temizleme

Log hafıza temizleme işlemi bu ekrandan gerçekleştirilir.

### Antiblokaj Modu Aktif Etme Ekrani

Soğuk havalarda hattaki suyun donmaması adına kullanılan antiblokaj modunun aktif edildiği kısımdır. Burası aktif edildiğinde sistem otomatik modda ise her 90 dakikada 5 dakika çalışır. Şekil 3.10'da Antiblokaj Mod Ekranı verilmiştir.

MOTOR CALISMA AYAR Antiblokaj Mod Aktif Ø 1 secildi9inde Antiblokaj aktiflesir Otomatik Modda iken 90dk 5dk calisir

Şekil 3.10 Antiblokaj Mod Ekranı

# 4. MOTOR KORUMA AYARLARI EKRANI

AQUA CNT bünyesinde, cihaza bağlı sensör ve ölçüm arabirimleri ile hem motoru hem de olası arızaları engellemek için koruma modları oluşturulmuştur. Analog değerler tanımlanan süre boyunca aşıldığında cihaz, ilgili analog girişe göre tanımlanan hataya düşer ve motoru durdurur. Hataların oluşabilmesi için minimum ve maksimum seviye değerlerinin tanımlı ve sıfırdan büyük olması gerekmektedir.

### Minimum Su Seviyesi Koruması

Çalışma senaryosunda Su seviye 1 sensörü tanımlı ise, motorun bulunduğu kuyunun seviyesi veya beslendiği deponun seviyesi bu değerin altına düşerse motor durdurur. Değer cm olarak tanımlanır (Şekil 4.1).

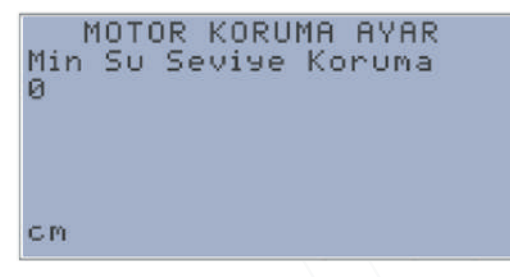

Şekil 4.1 Minimum Su Seviye Koruması Giriş Ekranı

### Maksimum Su Seviyesi Korumasi

Minimum Su seviye alarmı oluştuğunda, su yüksekliği maksimum su koruma seviyesine ulaştığında alarm resetlenir ve motor çalışmaya devam eder. Değer cm olarak tanımlanır.

### Minimum Akım Koruması

Enerji analizörünün kullanıldığı durumlarda, motorun çektiği akım bu değerin altına düşerse motor durdurulur. Değer amperx10 olarak yazılır(Şekil 4.2). Örneğin minimum koruma akımı 10.5A ise 105 yazılır.

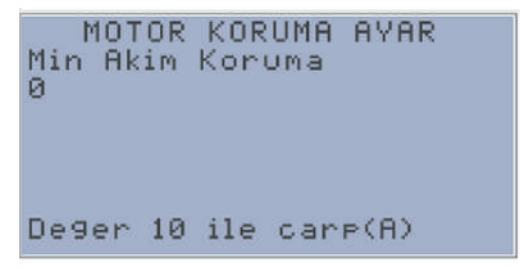

Şekil 4.2 Minimum Akım Koruması Giriş Ekranı

### Maksimum Akım Koruması

Enerji analizörünün kullanıldığı durumlarda, motorun çektiği akım bu değerin üzerine çıkarsa motor durdurulur. Değer amperx10 olarak yazılır. Örneğin maksimum koruma akımı 50.2A ise 502 yazılır.

### Minimum Basınç Koruması

Çalışma senaryosunda Basınç 1 sensörü tanımlı ise, Motor çalışırken basınç değeri bu kısımda tanımlanacak (Şekil 4.3) minimum basınç değerinin altına düşerse motor durdurulur. Değeri barx100 olarak yazılır. Örneğin 3.48 bar 348 olarak yazılır.

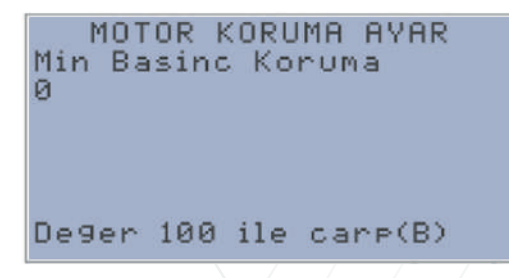

Şekil 4.3 Minimum Basınç Koruması Giriş Ekranı

### Maksimum Basınç Koruması

Çalışma senaryosunda Basınç 1 sensörü tanımlı ise, motor çalışırken basınç değeri bu kısımda tanımlanacak maksimum basınç değerinin üzerine çıkarsa motor durdurulur. Değeri barx100 olarak yazılır. Örneğin 6.54 bar 654 olarak yazılır.

### Minimum Debi Koruma

Çalışma senaryosunda Debi 1 sensörü tanımlı ise, motor çalışırken debi değeri bu kısımda tanımlanacak (Şekil 4.4) minimum debi değerinin altına düşerse motor durdurulur. Değeri m<sup>3</sup>/hx10 olarak yani 10.5m<sup>3</sup>/h 105 olarak tanımlanır.

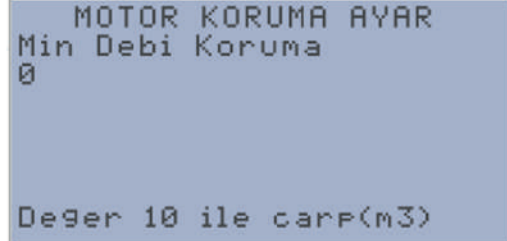

Şekil 4.4 Minimum Debi Koruması Giriş Ekranı

### Maksimum Debi Koruma

Çalışma senaryosunda Debi 1 sensörü tanımlı ise, motor çalışırken debi değeri bu kısımda tanımlanacak maksimum debi değerinin üzerine çıkarsa motor durdurulur. Değeri m<sup>3</sup>/hx10 olarak tanımlanır. Örneğin 20.5m<sup>3</sup>/h 205 olarak tanımlanır.

### Minimum Voltaj Koruma

Enerji analizörünün kullanıldığı durumlarda, motorun voltajı bu değerin altına düşerse motor durdurulur. Değeri Voltx10 olarak yazılır (Şekil 4.5). Örneğin minimum koruma voltajı 280V ise 2800 yazılır.

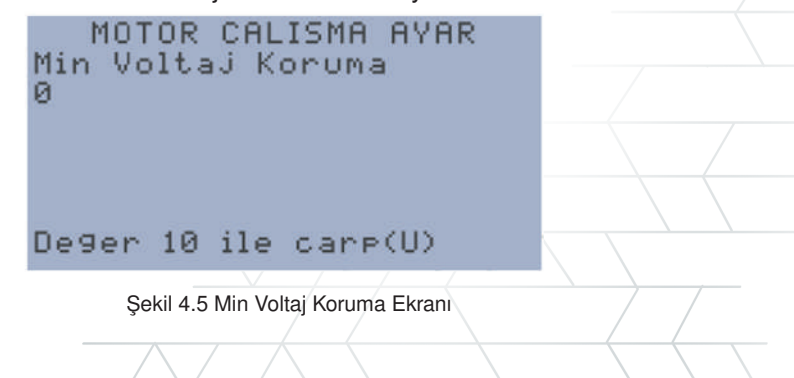

### Maksimum Voltaj Koruma

Enerji analizörünün kullanıldığı durumlarda, motorun voltajı bu değerin üzerine çıkarsa motor durdurulur. Değeri voltx10 olarak yazılır. Örneğin maksimum koruma voltajı 382V ise 3820 yazılır.

### Su Seviye Koruma Zaman

Su seviye alarmının tahammül süresinin saniye cinsinden girildiği ekrandır. Su Seviyesi alt ve üst limitlerle belirlenen bölgenin dışına çıkarsa sistem burada girilen süre kadar bekler ve alarm verir. Şekil 4.6'da Su Seviye Koruma Zaman Ekranı verilmiştir.

| MOTOR<br>SuSeviye<br>20 | CALISMA AYAR<br>Koruma Zaman |
|-------------------------|------------------------------|
| Saniye                  |                              |

Şekil 4.6 Su Seviye Koruma Zaman

### Akım Koruma Zaman

Akım alarmının tahammül süresinin saniye cinsinden girildiği ekrandır. Akım değeri alt ve üst limitlerle belirlenen bölgenin dışına çıkarsa sistem burada girilen süre kadar bekler ve alarm verir.

### Basınç Koruma Zaman

Basınç alarmının tahammül süresinin saniye cinsinden girildiği ekrandır. Basınç değeri alt ve üst limitlerle belirlenen bölgenin dışına çıkarsa sistem burada girilen süre kadar bekler ve alarm verir.

### Debi Koruma Zaman

Debi alarmının tahammül süresinin saniye cinsinden girildiği ekrandır. Debi değeri alt ve üst limitlerle belirlenen bölgenin dışına çıkarsa sistem burada girilen süre kadar bekler ve alarm verir.

### Voltaj Koruma Zaman

Voltaj alarmının tahammül süresinin saniye cinsinden girildiği ekrandır. Voltaj değeri alt ve üst limitlerle belirlenen bölgenin dışına çıkarsa sistem burada girilen süre kadar bekler ve alarm verir.

### Alarm ve Uyarılar Ekranı

AQUA'da cihaz içerisinde tanımlanan alarmların bu ekranda görünür

Alarmlar 3 defa 15dk ara ile kendini resetler. Bir alarm ard arda 3'ten fazla oluştu ise kalıcı alarm oluşur ve bu alarmın kullanıcı tarafından manuel olarak resetlemesi gerekmektedir.

(Şekil 4.7). Tanımlanmış alarmların listesi Tablo 4.1'de verilmiştir.

# ALARM VE UYARILAR

Şekil 4.7 Alarm ve Uyarılar Ekranı

| ALARM                 | AÇIKLAMA                                                     |     |
|-----------------------|--------------------------------------------------------------|-----|
| Akım Alarm            | Akım Motor Korumada tanımlanan değerin dışında               |     |
| Basınç Alarm          | Basınç Motor Korumada tanımlanan değerin dışında             |     |
| Debi Alarm            | Debi Motor Korumada tanımlanan değerin dışında               |     |
| Motor Calisma Hata    | Motora start verildiği halde 30sn çalışıyor bilgisi gelmiyor |     |
| Motor Termik Hata     | Motor sigortası kurulu değilse, veya sürücü hazır değilse    |     |
| Su Seviye Alarm       | Su seviyesi Motor Korumada tanımlanan değerin dışında        |     |
| Analizor Hab. Hata    | Akım hata tanımlı ve analizör ile haberleşme yok             |     |
| Debimetre Hab. Uyarı  | Debi alarm tanımlı değil ve debimetre haberleşme yok         |     |
| Analizor Hab. Uyarı   | Akım hata tanımlı değil ve analizör ile haberleşme yok       |     |
| Pil Sıcaklık Düşük    | Pil ntc değeri 0 C altında                                   |     |
| Pil Sıcaklık Yüksek   | Pil ntc değeri 45 C üzerinde                                 |     |
| Hafizaya Ulaşılamıyor | Log hafizasına ulaşılamıyor ise lütfen servise gönderin      |     |
| AdcKanal1Ulasilamiyor | Analog kanal 1 ulaşılamıyor ise lütfen servise gönderin      | · / |
| AdcKanal2Ulasilamiyor | Analog kanal 2 ulaşılamıyor ise lütfen servise gönderin      |     |
| AdcKanal3Ulasilamiyor | Analog kanal 3 ulaşılamıyor ise lütfen servise gönderin      |     |
| SurucuElModCalisiyor  | Motor a çalış çıkışı verilmeden çalışıyor girişi geliyor     |     |
| Dusuk Guc Modu Aktif  | Pil gücü zayıf ve harici besleme yok ise                     |     |
| Voltaj Alarm          | Voltaj Motor korumada tanımlanan değerlerin dışında          | - / |
| Giriş Besleme Voltaıj | Giriş Besleme Voltajı Düşük                                  |     |
| Pil Kapalı            | Pil Kapalı Durumda                                           |     |

Tablo 4.1 Alarm Listesi

### 5. MODBUS RTU Ayar Ekranı

Bu kısımda analizör ve debimetre ile kurulacak RS-485 Modbus haberleşme ayarları belirtilir (Şekil 5.1). Ayarlar aşağıdaki şekilde yapılmalıdır.

- Haberleşme ayarları 9600/8/N
- Debimetre Modbus ID: 1
- Analizör Modbus ID: 2

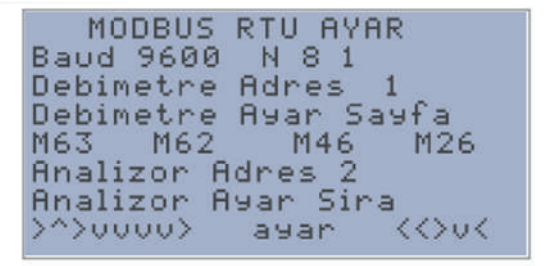

Şekil 5.1 MODBUS RTU Ayar Ekranı

### 6. Hakkında Ekranı ve Test Ekranı

Hakkında ekranında AQUA cihazının üreticisi, AQUA'ya ait donanım, yazılım versiyonları, Statik IP bilgisi, IMEI numaraları ve cihaz seri no bilgileri bulunmaktadır (Şekil 6.1).

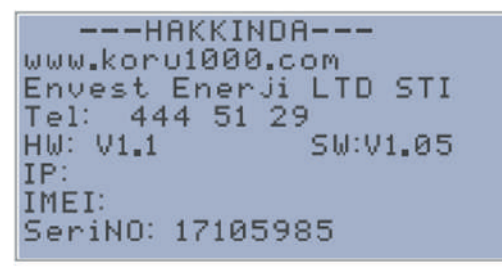

Şekil 6.1 Hakkında Ekranı

Test ekranında cihazın dış ortam ile olan fiziksel bağlantıları test edilir. Bu işlem için özel bir test cihazı ve şifre gerekli olup bu testler üretici tarafından yapılmaktadır (Şekil 6.2).

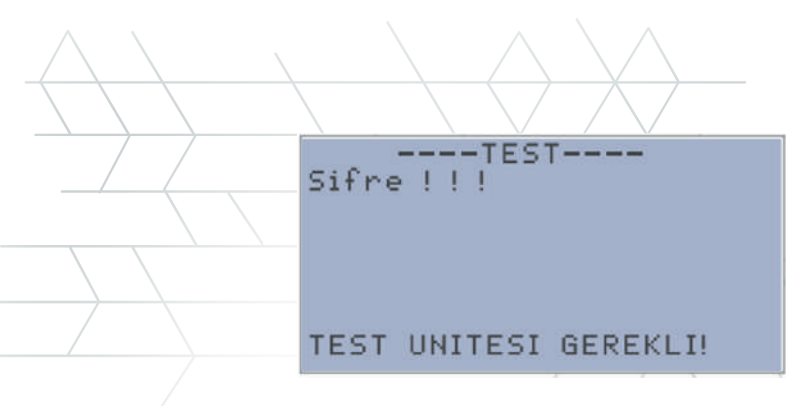

Şekil 6.2Test Ekranı

### 7. MODBUS TCP Haberleşme Tablosu

AQUA bünyesinde GSM 2G Modem bulunmaktadır. Modbus TCP haberleşme protokolü AQUA'da standart olarak bulundurur. AQUA aynı anda 5 adet sorguya kadar cevap verebilmektedir.

Aynı anda sadece 1 sorgu işlemi var ise sorgu aralıkları 1sn ve üzeri olmalıdır. Hem SCADA sorgusu hem de hedef depo seviyesi sorgusu yapan noktalardaki haberleme süresi minimum 15sn olmalıdır.

Tek sorguda 64 adet word register sorgusuna cevap verebilmektedir. Sorgularda standart Modbus TCP portu olan 502. port kullanılmaktadır.

Aktif olarak FC3, FC6, FC16 ve FC22 numaralı modbus komutlarına cevap verir. Modbus Adres tablosu aşağıdaki gibidir.

Control Word2 ve sonraki register değerleri kalıcı hafıza içinde tutulmaktadır.

| Register<br>Adresi | Register<br>Isim            | Тір   | Çarpan | Açıklamalar                                               |
|--------------------|-----------------------------|-------|--------|-----------------------------------------------------------|
| 0                  | L1 Voltaj                   | WORD  | /10    |                                                           |
| 1                  | L1 Akim                     | WORD  | /10    |                                                           |
| 2                  | L2 Voltaj                   | WORD  | /10    |                                                           |
| 3                  | L2 Akim                     | WORD  | /10    |                                                           |
| 4                  | L3 Voltaj                   | WORD  | /10    |                                                           |
| 5                  | L3 Akim                     | WORD  | /10    |                                                           |
| 6                  | Anlık Ortalama Akım         | WORD  | /10    |                                                           |
| 7                  | Соѕф                        | WORD  | /10    |                                                           |
| 8                  | Anlık Güç                   | WORD  | /10    |                                                           |
| 9                  | Şebeke Frekans              | WORD  | /10    |                                                           |
| 10                 | Toplam Debimetre            | FLOAT |        |                                                           |
| 11                 |                             |       |        |                                                           |
| 12                 | Toplam Aktif Güç            | DWORD |        |                                                           |
| 13                 |                             |       |        |                                                           |
| 14                 | Toplam Reaktif Güç          | DWORD |        |                                                           |
| 15                 |                             |       |        |                                                           |
| 16                 | Dijital Girişler            |       |        |                                                           |
| 17                 | Debi-1 m3/h                 | WORD  | /10    |                                                           |
| 18                 | Debi -2 m3h/h               | WORD  | /10    |                                                           |
| 19                 | Basınç -1 bar               | WORD  | /100   |                                                           |
| 20                 | Basınç -2 bar               | WORD  | /100   |                                                           |
| 21                 | Seviye -1 cm                | WORD  |        |                                                           |
| 22                 | Seviye -2 cm                | WORD  |        |                                                           |
| 23                 | Pil Seviye %                | WORD  |        |                                                           |
| 24                 | RTC Tarih Saat (EPOCH TIME) | DWORD |        | GSM Üzerinden Güncellenir<br>Unix timestamp formatındadır |
| 25                 |                             |       |        |                                                           |
| 26                 | Uyanlar-1                   | WORD  |        | Detaylar Aşağıdaki Tabloda<br>Verilmiştir                 |
| 27                 | Uyarılar-2                  | WORD  |        | Detaylar Aşağıdaki Tabloda<br>Verilmiştir                 |
| 28                 | Alarmlar-1                  | WORD  |        | Detaylar Aşağıdaki Tabloda<br>Verilmiştir                 |
| 29                 | Alarmlar-2                  | WORD  |        | Detaylar Aşağıdaki Tabloda<br>Verilmiştir                 |
| 30                 | StatusWord                  |       |        | Detaylar Aşağıdaki Tabloda<br>Verilmiştir                 |
| 31                 | Besleme Voltajı             | WORD  | /10    | Detaylar Aşağıdaki Tabloda<br>Verilmiştir                 |
| 32                 | NTC PİL Sıcaklık            | WORD  | /10    | Gercek Sicaklik Değeri                                    |

| 33 | Hedef Besleme Seviye          |     |      |                                                                |
|----|-------------------------------|-----|------|----------------------------------------------------------------|
| 34 | Dinamik Seviye                |     |      |                                                                |
| 35 | Statik Seviye                 |     |      |                                                                |
| 36 | NPSH                          |     |      |                                                                |
| 37 | Dijital Çıkışlar              |     |      |                                                                |
| 38 | ControlWord-1                 |     |      |                                                                |
| 39 | ControlWord-2                 |     |      |                                                                |
| 40 | Motor Sürücü Çıkışı HZ        | X10 |      |                                                                |
| 41 | Sensör Montaj Derinlik        |     |      |                                                                |
| 42 | Pompa Montaj Derinlik         |     |      |                                                                |
| 43 | Çalışma Mod                   |     |      | 0-Serbest Çalışma 1-Hedef<br>Seviye 2-Hidrofor 3-Basınç PI     |
| 44 | Motor Çalış Çıkışı            |     |      |                                                                |
| 45 | Su Seviye Koruma Zaman        |     |      |                                                                |
| 46 | Akım Koruma Zaman             |     |      |                                                                |
| 47 | Voltaj Koruma Zaman           |     |      |                                                                |
| 48 | Basınç Koruma Zaman           |     |      |                                                                |
| 49 | Debi Koruma Zaman             |     |      |                                                                |
| 50 | PI Timer                      |     |      |                                                                |
| 51 | Motor Koruma Min. Voltaj      |     |      |                                                                |
| 52 | Motor Koruma Max. Voltaj      |     |      |                                                                |
| 53 | Hedef Besleme IP-1            |     |      |                                                                |
| 54 | Hedef Belirleme IP-2          |     |      |                                                                |
| 55 | Hedef Belirleme IP-3          |     |      |                                                                |
| 56 | Hedef Belirleme IP-4          | -   |      |                                                                |
| 57 | Hedef Besleme Modbus Adres    |     |      | Hedef adres 10000'den<br>yüksek ise adres float<br>okunacaktır |
| 58 | Hedef Besleme Modbus ID       |     |      | Hedef cihaz Aqua ise ID3<br>GIRINIZ                            |
| 59 | Hedef Besleme Modbus Port     |     |      | Hedef cihaz Aqua ise Port 502<br>giriniz                       |
| 60 | Hedef Minimum Su seviye       |     |      |                                                                |
| 61 | Hedef Maksimum Su seviye      |     |      |                                                                |
| 62 | Min.Su Basınç                 |     | X100 | 1 bar 100 olarak yazılır                                       |
| 63 | Max.Su Basınç                 |     | X100 | 1 bar 100 olarak yazılır                                       |
| 64 | Motor Surucu Max.Referans Set |     |      |                                                                |
| 65 | ACIL_SENARYO_BEKLEME_SURE     |     |      |                                                                |
| 66 | ACIL_SENARYO_CALİŞMA_SURE     |     |      |                                                                |
| 67 | Basınç PI Set                 |     |      |                                                                |
| 68 | Motor Koruma Su Seviye Min.   |     |      |                                                                |

| \  |                              | <u> </u> |                                                             |
|----|------------------------------|----------|-------------------------------------------------------------|
| 69 | Motor Koruma Su Seviye Maks. |          |                                                             |
| 70 | Motor Koruma Akım Min.       | X10      |                                                             |
| 71 | Motor Koruma Akım Maks.      | X10      |                                                             |
| 72 | Motor Koruma Basınç Min.     | X100     |                                                             |
| 73 | Motor Koruma Basınç Maks.    | X100     |                                                             |
| 74 | Motor Koruma Debi Min.       | X10      |                                                             |
| 75 | Motor Koruma Debi Maks.      | X10      |                                                             |
| 76 | Debi-1 SET                   |          |                                                             |
| 77 | Debi -2 SET                  |          |                                                             |
| 78 | Basınç-1 SET                 |          |                                                             |
| 79 | Basın2 SET                   |          |                                                             |
| 80 | Seviye-1 SET                 |          |                                                             |
| 81 | Seviye -2 SET                |          |                                                             |
| 82 | Debi1Giriş                   |          |                                                             |
| 83 | Debi2Giriş                   |          |                                                             |
| 84 | Basınç1giriş                 |          |                                                             |
| 85 | Basınç2Giriş                 |          |                                                             |
| 86 | Seviye1giriş                 |          |                                                             |
| 87 | Seviye2Giriş                 |          |                                                             |
| 88 | Motor Termik Giriş           |          |                                                             |
| 89 | Motor Calişiyor Giriş        |          |                                                             |
| 90 | Debi metre pulsÇarpanı       |          |                                                             |
| 91 | Debi metre Tip Seçim         |          | 0-Longrun 1-krohne ifc<br>50 2-krohne ifc 300 3-<br>Enelsan |
| 92 | Analizör Tip Seçim           |          |                                                             |
| 93 | SSR Giriş                    |          |                                                             |
| 94 | Log Tutma Sikligi DK         |          |                                                             |

| Bit | Uyarı Word 1                | Uyarı Word 2 |
|-----|-----------------------------|--------------|
| 0   | Analizor Hab. Uyarı         | Yedek        |
| 1   | Debimetre Hab. Uyarı        | Yedek        |
| 2   | Log Bir Tur Döndü           | Yedek        |
| 3   | Lcd Bağlı Değil             | Yedek        |
| 4   | Flash Hafızaya Ulaşılamıyor | Yedek        |
| 5   | ADC Kanal1 Ulaşılamıyor     | Yedek        |
| 6   | ADC Kanal2 Ulaşılamıyor     | Yedek        |
| 7   | ADC Kanal3 Ulaşılamıyor     | Yedek        |
| 8   | Sürücü El Modda Çalışıyor   | Yedek        |
| 9   | Pil kapalı                  | Yedek        |
| 10  | Yedek                       | Yedek        |
| 11  | Yedek                       | Yedek        |
| 12  | Yedek                       | Yedek        |
| 13  | Yedek                       | Yedek        |
| 14  | Yedek                       | Yedek        |
| 15  | Yedek                       | Yedek        |

| Bit | Alarm Word 1        | Alarm Word 2 |
|-----|---------------------|--------------|
| 0   | Motor Calisma Hata  | Yedek        |
| 1   | Motor Termik Hata   | Yedek        |
| 2   | Su Seviye Alarm     | Yedek        |
| 3   | Akım alarm          | Yedek        |
| 4   | Debi Alarm          | Yedek        |
| 5   | Basinc Alarm        | Yedek        |
| 6   | Analizor. Hab. Hata | Yedek        |
| 7   | Debimetre Hab hata  | Yedek        |
| 8   | SSR Hata            | Yedek        |
| 9   | Giriş Voltaj Yüksek | Yedek        |
| 10  | Voltaj Alarm        | Yedek        |
| 11  | Yedek               | Yedek        |
| 12  | Yedek               | Yedek        |
| 13  | Yedek               | Yedek        |
| 14  | Yedek               | Yedek        |
| 15  | Yedek               | Yedek        |

| Bit | Status Word 1                 | Status Word 2 |
|-----|-------------------------------|---------------|
| 0   | Besleme var                   | Yedek         |
| 1   | Pil şarj oluyor               | Yedek         |
| 2   | Hedefle Hab. Var              | Yedek         |
| 3   | Alarm Var                     | Yedek         |
| 4   | Sistem Otomatikte             | Yedek         |
| 5   | Motor Çalışıyor               | Yedek         |
| 6   | Pil Sıcaklık Düşük            | Yedek         |
| 7   | Pil Sıcaklık Yüksek           | Yedek         |
| 8   | Motor Antiblokaj'da Çalışıyor | Yedek         |
| 9   | Yedek                         | Yedek         |
| 10  | Yedek                         | Yedek         |
| 11  | Yedek                         | Yedek         |
| 12  | Yedek                         | Yedek         |
| 13  | Yedek                         | Yedek         |
| 14  | Yedek                         | Yedek         |
| 15  | Yedek                         | Yedek         |

| Bit | Control Word 1             | Control Word 2(Kalıcı hafıza)     |
|-----|----------------------------|-----------------------------------|
| 0   | Alarm Reset                | Otomatik                          |
| 1   | Man Calis/Dur              | Hedef Depo Seviyeyi Scada Yazacak |
| 2   | Flash Log Hafiza Temizleme | Acil Durum Senaryo Aktif          |
| 3   | Link No Error              | Düşük Güç Modu Aktif              |
| 4   | AQUA Restart               | Analizör Bağlı                    |
| 5   | Çıkış Enerjisini Kes *     | Basınç 2'ye Göre Çalış            |
| 6   | Yedek                      | Antiblokaj Aktif                  |
| 7   | Yedek                      | Yedek                             |
| 8   | Yedek                      | Yedek                             |
| 9   | Yedek                      | Yedek                             |
| 10  | Yedek                      | Yedek                             |
| 11  | Yedek                      | Yedek                             |
| 12  | Yedek                      | Yedek                             |
| 13  | Yedek                      | Yedek                             |
| 14  | Yedek                      | Yedek                             |
| 15  | Yedek                      | Yedek                             |

\*Donanım versiyon 1.2 ve üzeri için geçerlidir.

35

Sorgu sıklığı minimum 15 saniye olarak tavsiye edilir. 3 saniye timeout süresi tanımlanabilir. Bir sorguda istenen paket sayısı maksimum 64 word olarak ayarlanmalıdır...

Aynı anda birden fazla SCADA ile haberleşme sağlanacağı durumlarda sorgu aralıkları minimum 30 saniye olmalıdır.

## DONANIM

| AQUA CNT Ekran                                                        | KORU 1000 AQUA CNT<br>Kompakt Tip Pompa Kontrol ve Su izleme Cihazi           |
|-----------------------------------------------------------------------|-------------------------------------------------------------------------------|
| Debimetre Ekran<br>Debimetre prob girişler<br>UP+ UP- GND DN+ DN- GND | ANTEN                                                                         |
| Maks: 500 mA                                                          | R6le 1NO R8le 2NO 4_20mA 4_20mA 4_20mA                                        |
| BACARYON BEELETHE OWN CHOO RESET                                      | CLITAL GIRGLER<br>BIT DE DES DE DOLARS DE DE DE DE DE DE DE DE DE DE DE DE DE |

### Pil

Cihazın içerisinde Lityum dahili şarjlı pil beslemesi bulunmaktadır. Pili aktif hale getirmek için pil anahtarını sağ konuma getirmek gerekmektedir.

Pil bağlantısının yapıldığı fakat anahtarın kapalı olduğu durumlarda veya pilin tamamen bittiği durumlarda pil sıcaklığı okunabilmektedir, bu durumda cihaz pilin CutOFF durumuna geçtiğini varsayarak 30sn aralıklarla pile uyanma voltajı göndermektedir.

 Pil neden bir dolu bir boş gösterir?
 Pil anahtarının kapalı olması, pilin koruma konumuna geçmiş olması ya da pil '+' besleme ucunun klemensten çıkmış olması bu duruma sebep olabilir.

 Pil enerjisi tükendiği zaman koruma moduna geçer ve enerji üretmez. Cihazın harici bir güç kaynağı ya da güneş paneli ile beslendiği durumlarda şarj için pile uygulanan akım ve voltajın yeterli miktara gelmesi durumunda pil otomatik olarak koruma konumudan çıkış yapar.. Pil 0-45 santigrat derece arasında ise besleme gerilimi >21V DC, akımı >1A ise şarj olma koşulları gerçekleşmiş demektir...

Pil sıcaklık sensörü gerekli midir?

Pilin şarj olması için uygun sıcaklığı sağlanmış olması gereklidir. Sıcaklık sensörünün takılı olmadığı pillerde düşük sıcaklık uyarısı verilir...

### Besleme

AQUA besleme voltajı 24V DC ve min 2.5A dir. 24V DC güç kaynagından veya güneş panelinden besleme yapılabilir. Dahili pilin tam kapasite ile şarj olması için pil voltaj girişinin minimum 21V DC olması gerekmektedir.

### Çıkış

AQUA çıkış klemenslerinden 24V DC ve 500mA kadar çıkış verebilmektedir. Çıkış voltajı olmadığı durumlarda içerisinde bulunan dahili cam sigorta kontrol edilmelidir.

### **RS485**

AQUA harici haberleşmeli debimetre ve cihazda tanımlı analizörler ile haberleşme bu port üzerinden yapmaktadır.

### **Dijital Girişler**

AQUA üzerinde 4 adet 24V DC opto coupler giriş bulunmaktadır.

### Dijital Çıkışlar

AQUA üzerinde 2 adet Röle NO kontak çıkışı bulunmaktadır.

### Analog Girişler

AQUA üzerinde 3 adet 16bit 4-20mA girişi bulunmaktadır. Girişler 24V DC voltaj ve yüksek akım korumalıdır.

### Analog Çıkış

AQUA üzerinde 1 adet 12bit 4-20mA Analog referans çıkışı bulunmaktadır.

### 8. Ek1. Basınç Sensörü

\*

Bu bölümde AQUA 100FP cihazının dahili basınç sensörü hakkında bilgi verilmiştir. Bu model, Pompa Kontrol noktalarında kullanılmaya uygundur.

Analog Çıkışta, motor çalışmaz iken 4mA değer üretilir. Motor çalışmaya başladığında "motor sürücü çıkış" referansında ayarlı olan değeri oranında çıkış üretilir.

Basınç sensörü, AQUA CNT cihazının Şekil2.1'de verilen 3 analog girişinden herhangi birisine bağlanıp, gerekli ayarları yukarıdaki menülerde gösterildiği şekilde yapılır.

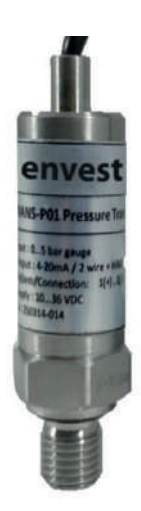

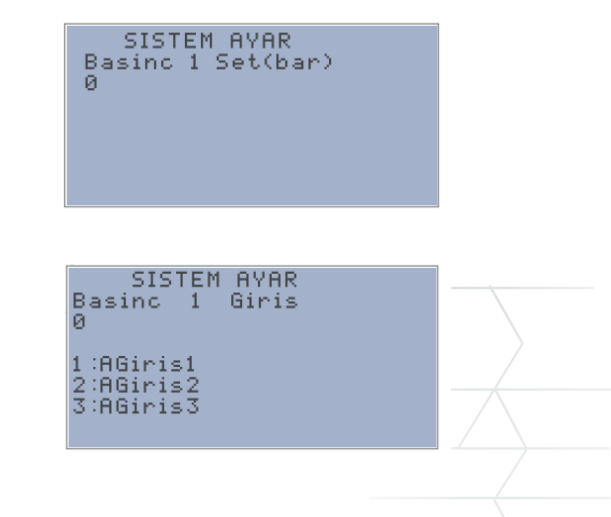

| /                                                            |                |                         |                        |                           |                        |                         | X        | /        |       |     |      |
|--------------------------------------------------------------|----------------|-------------------------|------------------------|---------------------------|------------------------|-------------------------|----------|----------|-------|-----|------|
| Basınç Aralığı<br>(Bar)                                      | -1             | 1                       | 2                      | 5                         | 10                     | 20                      | 50       | 100      | 200   | 400 | 600  |
| Aşırı yük<br>(Bar)                                           | -3             | 3                       | 7                      | 12                        | 35                     | 50                      | 120      | 250      | 400   | 600 | 1200 |
| eknik Özellikler                                             |                |                         |                        |                           |                        |                         |          |          |       |     |      |
| Çalışma Prensibi                                             |                |                         |                        |                           |                        |                         |          |          |       |     |      |
| Ölçme prensibi                                               | Pi             | ezo I                   | rezis                  | tif ölç                   | üm hi                  | icresi                  |          |          |       |     |      |
| Girişler                                                     |                |                         |                        |                           |                        |                         |          |          |       |     |      |
| İlçüm değişkenler                                            | G              | örece                   | eli ve                 | mut                       | ak ba                  | sınç                    |          |          |       |     |      |
| biçüm aralığı                                                | M              | axim                    | um 6                   | 600 b                     | ar                     |                         |          |          |       |     |      |
| Çıkışlar                                                     |                |                         |                        |                           |                        |                         |          |          |       |     |      |
| Akım Çıkışı                                                  | 4-             | - <mark>20</mark> n     | nA                     |                           |                        |                         |          |          |       |     |      |
| Yük                                                          | (L             | J~10                    | V) / (                 | ),02 A                    | 4                      |                         |          |          |       |     |      |
| lassasiyet                                                   |                |                         |                        |                           |                        |                         |          |          |       |     |      |
| Ölçüm hatas<br>(lineerlik, histerisis v<br>tekrarlama dahil) | si Ta<br>'e    | am sl                   | kalar                  | nin ≤'                    | % 0,0                  | 7                       |          |          |       |     |      |
| Kararlılık                                                   | ±              | 0,1 T                   | am                     | skala                     | / yıl                  |                         |          |          |       |     |      |
| Sıfır noktası                                                | ±              | 0,2 n                   | nV/V                   |                           |                        |                         |          |          |       |     |      |
| Sıcaklık etkisi                                              |                |                         |                        |                           |                        |                         |          |          |       |     |      |
| Span                                                         | 01<br>70<br>85 | °-70°<br>)°-85<br>5°-13 | °C'de<br>5°C'e<br>35°C | e -0,0<br>de -0,<br>de -( | 010%<br>012 %<br>0,014 | TS/K<br>6 TS/H<br>% TS/ | к<br>′К  |          |       |     |      |
| Sıfır                                                        | ±              | 0,02                    | % T                    | S/K                       |                        |                         |          |          |       |     |      |
| şletme koşulları                                             |                |                         |                        |                           |                        |                         |          |          |       |     |      |
| şletme sıcaklığı                                             | -4             | 0°~1                    | 35°                    | C                         |                        |                         |          |          |       |     |      |
| Ortam sıcaklığı                                              | -2             | 5°~8                    | 85°C                   |                           |                        |                         |          |          |       |     |      |
| šaklama sıcaklığı                                            | -5             | 0°~1                    | 00°                    | C                         |                        |                         |          |          |       |     |      |
| Coruma sınıfı                                                | IP             | 67                      |                        |                           |                        |                         |          |          |       |     |      |
| Besleme                                                      |                |                         |                        |                           |                        |                         |          |          |       |     |      |
| Besleme gerilimi                                             | 8.             | 42                      | VDC                    |                           |                        |                         |          |          |       |     |      |
| Malzemeler                                                   |                |                         |                        |                           |                        |                         |          |          |       |     |      |
| Sensor                                                       | Pa             | aslan                   | maz                    | 316L                      | _, Ser                 | amik                    |          |          |       |     |      |
| Proses bağlantısı                                            | Pa             | aslan                   | maz                    | çelik                     | 316,                   | hastel                  | loy C, d | liğer ma | lzeme | ler |      |
| D-ring                                                       | Vi             | ton                     |                        |                           |                        |                         |          |          |       |     |      |
| Dış kutu                                                     | Pa             | aslan                   | maz                    | çelik                     | 316                    |                         |          |          |       |     |      |
| Terminal kutusu                                              | Pa             | aslan                   | maz                    | çelik                     | 316                    |                         |          |          |       |     |      |
| Proses bağlantısı                                            |                |                         |                        |                           |                        |                         |          |          |       |     |      |
| Erkek                                                        | 1/             | 2" di                   | sli / 1                | /4" d                     | şli                    |                         |          |          |       |     |      |
| Boyut ve ağırlık                                             |                |                         |                        |                           |                        |                         |          |          |       |     |      |
| Ağırlık                                                      | Ya             | aklaş                   | ak 1                   | kg                        |                        |                         |          |          |       |     |      |
| Boyut                                                        | Φ              | 27x8                    | 30mr                   | n                         |                        |                         |          |          |       |     |      |
| Ambalaj                                                      | 20             | 00mn                    | n x 2                  | 00mr                      | n x 30                 | 0 <b>m</b> m            |          |          |       |     |      |
|                                                              |                |                         |                        |                           |                        |                         |          |          |       |     |      |

### 9. Ek2. Seviye Sensörü

Bu bölümde AQUA 100SL cihazının dahili seviye sensörü hakkında bilgi verilmektedir. Su dağıtım depolarında kullanılmaya uygundur.

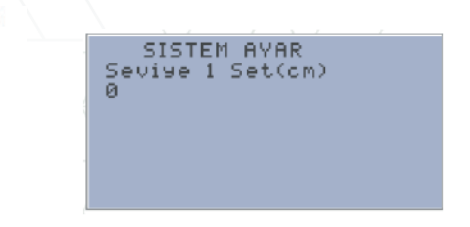

Seviye sensörü, AQUA CNT cihazının Şekil2.1'de verilen 3 analog girişinden herhangi birisine bağlanıp, gerekli ayarları yukarıdaki menülerde gösterildiği şekilde yapılır.

| Teknik Özellikler |                            |  |  |  |
|-------------------|----------------------------|--|--|--|
| Diyafram          | Paslanmaz 316L, Seramik    |  |  |  |
| Madde             | Sıvılar                    |  |  |  |
| Sıvı sıcaklığı    | 0-70 °C                    |  |  |  |
| Ölçüm aralığı     | Min 0-300mm Max 0-150000mm |  |  |  |
| Doğrusallık       | ± 0,2% Tam skalanın        |  |  |  |
| Hassasiyet        | ± 0,3% Tam skalanın        |  |  |  |
| Bağlantı          | Polipropen                 |  |  |  |
| Koruma sınıfı     | IP68                       |  |  |  |
| Besleme           | 10-36 V DC                 |  |  |  |
| Çıkış             | 4-20 mA                    |  |  |  |
| Gövde             | Paslanmaz çelik (316)      |  |  |  |

### 10. Ek3. Dahili Debimetre

Bu bölümde AQUA CNT 100F-100FP Modeli içerisinde dahili olarak gelen Ultrasonik Debimetre modülünün kullanımı için gerekli adımları içeren bilgiler bulunmaktadır. Debimetre modülü AQUA CNT'den haricen kullanılamaz.

| MENÜ<br>NO: | FONKSİYON AÇIKLAMASI                                                                                                    |  |
|-------------|----------------------------------------------------------------------------------------------------|--|
| MOO         | Debi ve NET Totalizörü gösterir.<br>NET Totalizör özelliği kapalı ise NET Totalizörün kapandığı andaki verisini gösterir.<br>Totalizör birimini seçmek için M31'e bakınız |  |
| MO1         | Debi ve akış hızını gösterir.                                                                                                    |  |
| MO2         | Debi ve Pozitif Totalizörü gösterir (POS). POS Totalizör özelliği kapalı ise POS<br>Totalizörün kapandığı andaki verisini gösterir.                                       |  |
| M03         | Debi ve Negatif Totalizörü gösterir (NEG). NEG Totalizör özelliği kapalı ise NEG<br>Totalizörün kapandığı andaki verisini gösterir.                                       |  |
| M04         | Tarih ve zaman bilgisini ve debiyi gösterir. Tarih ve zaman ayarları için bkz: M60.                                                                                       |  |
| M05         | Anlık enerji ve toplam enerji görüntüleme                                                                                                    |  |
| M06         | Sıcaklık bilgilerini gösterir.                                                                                                    |  |
| M07         | Al3 ve Al4 ile okunan analog değer ve bu değere karşılık gelen sıcaklık, basınç vb.<br>değerler gösterilir.                                                               |  |
| M08         | Bütün detaylı hata kodlarını görüntüleme.                                                                                                    |  |
| M09         | O güne ait net debiyi görüntüler                                                                                                    |  |
| M10         | Boru dış çevresinin (mm) girildiği menüdür. Boru çapı biliniyor ise bu kısmı geçip<br>M11'den boru çapı giriniz.                                                          |  |
| M11         | Borunun dış çapının girildiği menüdür. Not: M10 ya da M11 parametrelerinden<br>birisinin girilmesi yeterlidir.                                                            |  |
| M12         | Boru kalınlıgının girildiği menüdür. Bu menüyü atlayıp M13'ten iç çap girebilirsiniz                                                                                      |  |
| M13         | Boru iç çapının girildiği menüdür. Boru dış çapı ve boru kalınlığının doğru girildiği<br>taktirde bu kısım otomatik olarak hesaplanır.                                    |  |
| M14         | Boru malzemesinin seçildiği bölümdür. Debimetrede tanımlanan standart boru<br>malzemeleri şunlardır;<br>0- Karbon Çelik<br>1-Paslanmaz Çelik<br>2-Döküm Demir             |  |
|             | 3-Duktil Demir                                                                                                    |  |
|             | 4-Bakır                                                                                                    |  |
|             | 5-PVC<br>6-Aluminyum<br>7-Asbest                                                                                                    |  |
|             | 8-Fiberglass<br>9-Diğer (seçildiği takdirde M15'te malzemedeki ses hızının girilmesi gerekir)                                                                             |  |
| M15         | M14'te (9) seçildiği takdirde maddedeki ses hızının girildiği menüdür                                                                                                    |  |
| M16         | Boru kaplama malzemesi seçiminin yapıldığı menüdür.<br>Standart kaplama malzemeleri şunlardır;<br>0- kaplama yok                                                          |  |
|             | 1-zift                                                                                                    |  |
|             | 2-Plastik<br>3-Haro                                                                                                    |  |
|             | 4-Polipropilen                                                                                                    |  |
|             | 5-Polisitrol                                                                                                    |  |
|             | 6-Polisitren                                                                                                    |  |

| $\rightarrow$ |            |                                                                                                    |         |
|---------------|------------|----------------------------------------------------------------------------------------------------|---------|
|               |            | 7-Polyester<br>8-Polietilen<br>9-Ehonit                                                                                                    |         |
|               |            | 10-Teflon<br>11-Diğer (seçildiği takdirde M17'de malzemedeki ses hızının girilmesi gerekir)                                                                                                    |         |
| <u></u>       | M17        | Standart olmayan kaplama maddesindeki ses hızının girildiği menüdür                                                                                                    |         |
|               | M18        | Kaplama maddesi olması durumunda kaplama malzemesi kalınlığının girildiği yerdir.                                                                                                    |         |
|               | M20        | Sivi tipinin seçildipi menüdür.<br>Tanımlanmış standart sıvılar şunlardır:<br>O-Su<br>1-Deniz suyu<br>2-Kerosen<br>3-Benzin<br>4-Fuel Oil<br>5-Ham Petrol<br>6-Propan (-45°'de)<br>7-Bütan<br>8-Diğer Sıvılar (seçildiği takdirde ses hızının M21'den ve viskositenin M22'den<br>girilmesi gerekir)<br>9-Dizel<br>10-Hint Yağı<br>11-Fıstık yağı<br>12-#90 Benzin<br>13-#93 Benzin<br>14. Allıcıl                                                                                                    |         |
|               | M21        | 15-125° 'de sıcak su<br>20'de (8) seçildiği takdirde standart olmayan sıvı içerisindeki ses hızının girildiği                                                                                                    | <u></u> |
|               | Maa        | menudur.<br>2014a (0) sasildiži takdirda atandast almayan suurun viekasitasinin sirildiži manüdür.                                                                                                    | -       |
|               | M22<br>M23 | 20 de (8) seçildiği takdırde standart olmayan sivinin viskositesinin girildiği menudur.                                                                                                    | -       |
|               | 1125       | 0- Standart M<br>1-Eklenti Tipi C<br>2-Standart S<br>3-Kullanıcı Tipi<br>4-Standart B                                                                                                    |         |
|               |            | <ul> <li>S-Eklenti Tipi B (45)</li> <li>6-Standart L (Bütük tip transdüserler)</li> <li>7-JH Polysonik</li> <li>8-Standart HS (El tipi debimetreler için küçük boy transdüserler)</li> <li>9-Standart HM (El tipi debimetreler için orta boy transdüserler)</li> <li>10-Standart M1 (Orta boy transdüser #1)</li> <li>11-Standart S1 (Küçük boy transdüser #1)</li> <li>12-Standart L1 (Büyük boy transdüser #1)</li> <li>13-PI Tipi</li> <li>14-FS410</li> <li>15-FS510</li> <li>16-Clamp On TM-1 (Sabitlemeli Orta Boy)</li> <li>12-Eklenti Tipi TC-1</li> </ul> |         |
|               |            | 18-Clamp On TS-1 (Sabitlemeli Küçük Boy)<br>19-Rezerve                                                                                                    |         |

|     | 20-Clamp On TL-1 (Sabitlemeli Büyük Boy)<br>21- Eklenti Tiği TLC-2                                                                                                    |
|-----|----------------------------------------------------------------------------------------------------|
| M24 | Transdüser Bağlama yöntemi seçimi<br>0- V Metodu<br>1-Z Metodu<br>2-N Metodu<br>3-W metodu                                                                                                    |
| M25 | Transdüserler arasındaki mesafeyi gösteren menüdür                                                                                                    |
| M26 | Yapılan ayarların kalıcı hafızaya kaydedildiği menüdür                                                                                                    |
| M29 | Boş boru sinyal eşiği. Sinyal eşikten zayıf gelirse boru boş boru olarak kabul edilir ve<br>okunan değerler totalizör değerine yansımaz.                                                                                                    |
| M30 | Kullanılan birim sisteminin seçildiği menüdür.                                                                                                    |
| M31 | Debi için birim seçimi yapılan menüdür<br>0- metreküp<br>1-litre<br>2-USA Galon<br>3-Emperyal Galon<br>4-Milyon USA Galon<br>5-Kübik Fit<br>6-USA Sıvı Varil<br>7-Yağ Varil<br>birim /gün, /saat, /dakika ve /saniye olarak seçilebilir. Yani toplamda 32 farklı opsiyon<br>bulunur. |
| M32 | Totalizör birimleri seçilir. Birimler M31 ile aynı birimlerdir.                                                                                                    |
| M33 | Totalizör çarpanının seçildiği menüdür. 0,001 ile 10000 arası bir değer girilebilir.<br>Varsayılan değer 1'dir.                                                                                                    |
| M34 | NET Totalizörün aktif ya da pasif duruma getirildiği menü                                                                                                    |
| M35 | POS Totalizörün aktif ya da pasif duruma getirildiği menü                                                                                                    |
| M36 | NEG Totalizörün aktif ya da pasif duruma getirildiği menü                                                                                                    |
| M37 | 1-Totalizör Reset<br>2-Fabrika Ayarlarına Dönüş                                                                                                    |
| M38 | Totalizörü manuel olarak kalibre etme menüsü                                                                                                    |
| M39 | Dil Secimi                                                                                                    |

| M40       | Damping (Sönümleme) katsayısı, 0 ile 999 arası değer alır. Daha stabil okumalar için<br>gerekebilir. Varsayılan değer 10'dur. 0, damping yok demektir.                                                                                    |    |
|-----------|----------------------------------------------------------------------------------------------------|----|
| M41       | Düşük debi değerlerini okumamak için kullanılan menü                                                                                                    |    |
| M42       | Sıfır noktası kalibrasyon menüsü. Kalibrasyon yaparken borudan su geçmediğinden<br>emin olun                                                                                                    |    |
| M43       | Sıfır noktası kalibrasyonunu temizleme menüsü                                                                                                    |    |
| M44       | Debi farkı (kalibrasyon) girme menüsü                                                                                                    |    |
| M45       | Debi skala faktörü. Varsayılan değer l'dir. Bu değeri skala yapılmadığı durumlarda 1<br>olarak ayarlayınız.                                                                                                    |    |
| M46       | Modbus Network Adres ayarlama menüsü                                                                                                    |    |
| M47       | Sistem kilidi. Sistem üzerinde yapılacak değişiklikleri engellemek içindir. Şifrenin<br>unutulduğu durumlarda seri port'a LOCKO komutu yollanabilir ya da MODBUS<br>aracılığı ile 49. ve 50. Registerlar üzerinden düzenleme yapılabilir. |    |
| M48       | Non-lineer'lik durumlarında düzeltme yapılması için kullanılan menüdür.                                                                                                    |    |
| M49       | Seri port verilerini gösteren menüdür. Bağlantının düzgün bir şekilde yapılıp<br>yapılmadığı kontrol edilebilir.                                                                                                    |    |
| M50       | Datalogger özelliğini aktif eder. Burada 22 farklı yerinin kaydı yapılabilir.                                                                                                    |    |
| M54       | Pulse genişliği 6 milisaniye ile 1000 milisaniye arasında ayarlanır                                                                                                    |    |
| M55       | Analog çıkış seçimi. Seçenekler;<br>O- 4-20 mA çıkış modu<br>1-020mA çıkış modu<br>2-Seri port kontrolü-0-20mA                                                                                                    |    |
|           | 3-4-20mA sıvı ses hızına karşılık gelir<br>4-20-4-20mA modu<br>5-0-4-20mA modu                                                                                                    |    |
|           | 6-20-0-20mA modu<br>7-4-20mA akış hızına denk gelir                                                                                                    |    |
| M56       | M55'te seçili seçeneğe göre OmA ya da 4mA'e denk gelen değer seçimi bu menüden<br>yapılır.                                                                                                    |    |
| M57       | 20mA'e karşılık gelen değer seçimi bu menüden yapılır.                                                                                                    |    |
| M58       | Akım döngüsünün doğru kalibre edildiğini görmek için bu menü kullanılır.                                                                                                    |    |
| M59       | Akını çıkışı devresinin değeri bu menüden görülür                                                                                                    | 1/ |
| M60       | Sistem saat ve tarih ayarlarının ayarlanma menüsüdür.                                                                                                    |    |
| M61       | Debimetreye özgü seri numarasının ve seri numarasının gösterildiği bölümdür.                                                                                                    |    |
| 200 A2660 |                                                                                                    |    |

|                   | M62 | RS232-RS485 Kurulumu. Cihaza bağlı olan bütün cihazların bu ayarlara uyması<br>gerekir. Baudrate (300-19200 bps arasında ayarlanabilir), parite. data biti (her zaman<br>B'dir) ve ston biti |
|-------------------|-----|----------------------------------------------------------------------------------------------------|
| /                 | M63 | Haberleşme protokolü seçilir. MODBUS ASCII, MODBUS RTU. Meter-BUS ya<br>da Fuji Extended Protocol seçilebilir.                                                                               |
|                   | M64 | Al3 analog girişi için sıcaklık ya da basınç gibi değerlerin okunması durumunda,<br>20mA'e denk gelen değerin girildiği yerdir. Birimi yoktur.                                               |
| $\longrightarrow$ | M65 | Al4 analog girişi için sıcaklık ya da basınç gibi değerlerin okunması durumunda.<br>20mA'e denk gelen değerin girildiği yerdir. Birimi yoktur.                                               |
| /                 | M66 | Al5 analog girişi için sıcaklık ya da basınç gibi değerlerin okunması durumunda.<br>20mA'e denk gelen değerin girildiği yerdir. Birimi yoktur.                                               |
|                   | M68 | Minimum ölçülecek debi değeri                                                                                                    |
|                   | M69 | Maksimum ölçülecek debi değeri                                                                                                    |
| $\rightarrow$     | M70 | LCD arka ışık kontrolü. Girilecek değer ekran ışığının kaç saniye açık kalacağını<br>gösterir. Değer 5000rden büyük ise bu ekran ışığının sürekli açık kalacağını gösterir                   |
|                   | M71 | Ekran kontrast ayan                                                                                                    |
|                   | M90 | Sinyal kalitelerini gösterir.                                                                                                    |
| $\rightarrow$     | M92 | Beklenen "sıvıdaki ses hızını ölçer. Gerçek değer ile arasında çok fark var ise<br>bağlantılar kontrol edilmelidir.                                                                          |

# **KURULUM ADIMLARI**

1- MENU tuşuna basıp MENU 10'a ya da 11'e gidiniz. Buradan BORU DIŞ ÇEVRESİ ya da ÇAPI'nı giriniz.

- 2- MENU 12'den boru kalınlığını giriniz.
- 3- MENU 14'ten boru malzemesini seçiniz.
- 4- MENU 16'dan kaplama malzemesini seçiniz. Yok ise 0'ı seçiniz.
- 5- MENU 18'den kaplama malzemesi var ise kalınlığını giriniz.
- 6- MENU 20'den sıvı tipini seçiniz.
- 7- MENU 23'den transdüser tipini seçiniz.
- 8- MENU 24'den transdüser bağlantı modunu seçiniz.

9- MENU 25'ten transdüserler arası bırakılacak boşluğu kontrol ediniz.

10- MENU 90'dan sinyal kalitelerini ölçünüz.

11- MENU 08'den çalışma durumunun R olduğunu kontrol ediniz.

12- MENU01'den verileri kontrol ediniz.

13- MENU26'dan ayarları kalıcı hafızaya kaydediniz.

### TRANSDÜSER YERLEŞTİRME BİLGİLERİ

Daha hassas ölçüm alınabilmesi için transdüserler için optimum yerin ayarlanması gerekir. Bu işlemin efektif bir şekilde tamamlanması için belirli adımların izlenmesi gerekir.

| BORU KONFİGÜRASYONU VE | YUKARI AKIŞ     | AŞAĞI AKIŞ      | ] |
|------------------------|-----------------|-----------------|---|
| TRANSDÜSER POZİSYONU   | Lup<br>Boyutlar | Ldn<br>Boyutlar |   |
|                        | 10D             | 5D              |   |
|                        | 10D             | 5D              |   |
|                        | 10D             | 5D              |   |
|                        | 12D             | 5D              |   |
|                        | 20D             | 5D              |   |
|                        | 20D             | 5D              |   |
|                        | 30D             | 5D              |   |

# OPTIMUM LOKASYON ÖRNEKLERI

1- Transdüserleri borunun en uzun olduğu yere yerleştirin.

2- Isının transdüserlerin izin verdiği ısıdan çok fazla ya da az olmaması gerektiğine dikkat edin. Oda sıcaklığına ne kadar yakınsa o kadar iyi olur.

3- Boruları kirlenmesine dikkat edin. Mümkünse daha yenilerini kullanın.

4- Bazı borularda plastik kaplama vardır. Plastiğin üzerine transdüser yerleştirmekten çekinin.

5- Boru üzerindeki kir ve pası temizlemeniz önerilir. Boruyu zımparalamak ta önerilen işlemler arasındadır.

6- Uygun bir kuplör ile transdüseri boruya uygulayın ve arada boşluk bırakmayın.

7- Transdüserleri borunun yan tarafına yatay olarak uygulamanız tavsiye edilir.

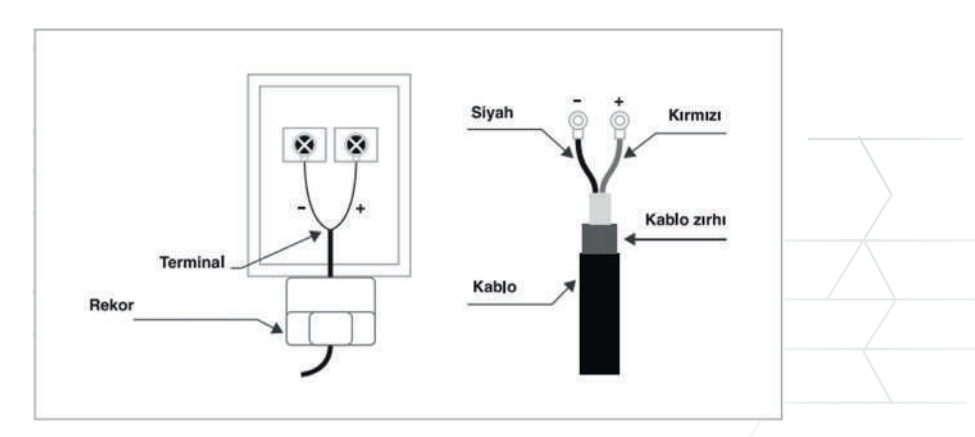

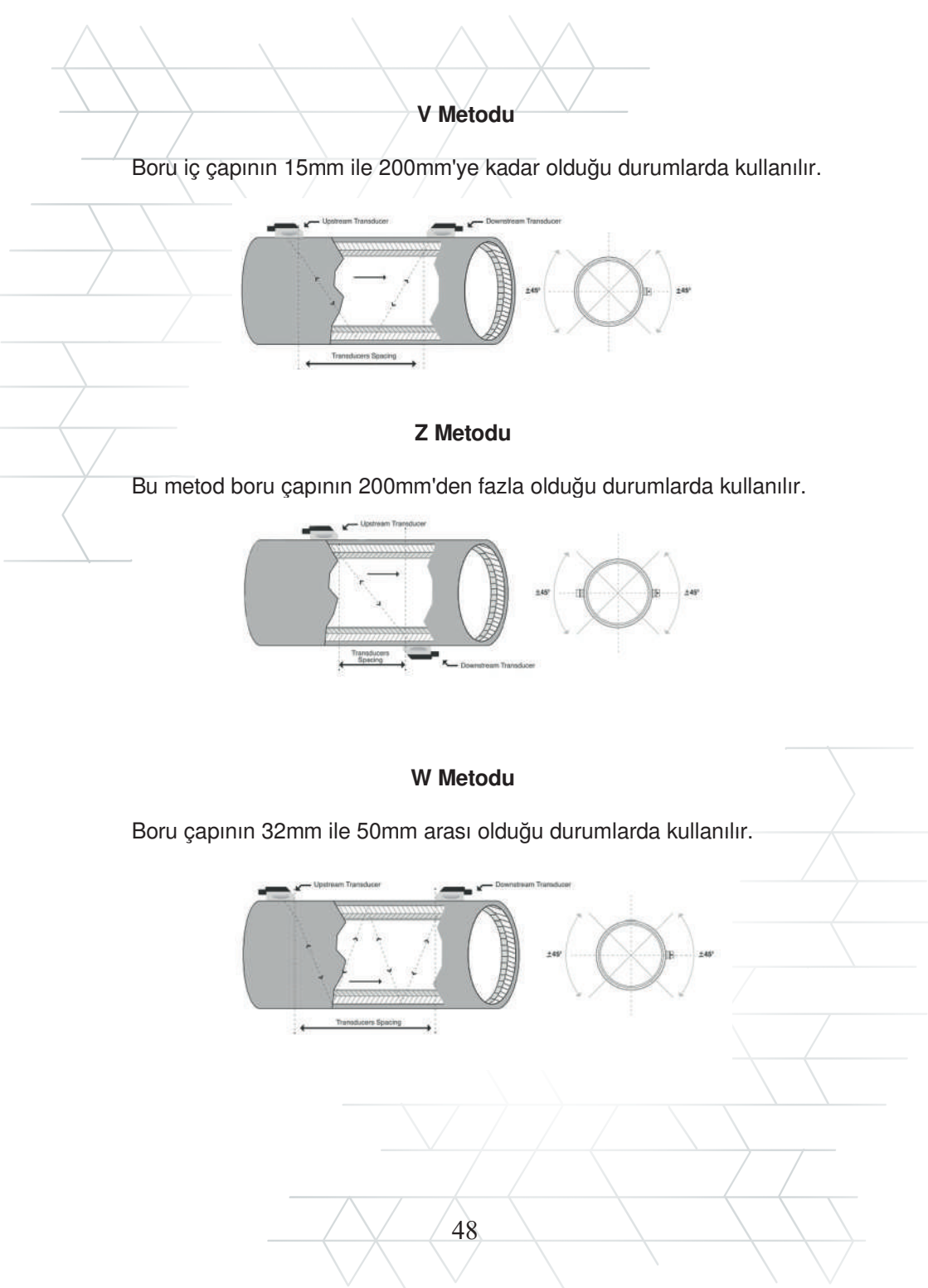

| HATA | M08'de görünen                                                               | Sebepleri                                                                                                    | Çözümleri                                                                                                    |  |
|------|------------------------------------------------------------------------------|----------------------------------------------------------------------------------------------------|----------------------------------------------------------------------------------------------------|--|
| KODU | mesaj                                                                        |                                                                                                    |                                                                                                    |  |
| R    | Sistem Normal                                                                | Hata yok                                                                                                    |                                                                                                    |  |
| I    | Sinyal yok                                                                   | <ul> <li>Sinyal tespit<br/>edilemedi</li> <li>Transdüserler<br/>düzgün monte<br/>edilmedi</li> <li>Çok fazla kir var</li> <li>Boru kaplaması çok<br/>kalın</li> <li>Transdüser kabloları<br/>düzgün bağlanmadı</li> </ul>    | <ul> <li>Ölçüm<br/>noktasınun<br/>yerini<br/>değiştirin</li> <li>Ölçüm<br/>noktasını<br/>temizleyin</li> <li>Kabloları<br/>kontrol edin</li> </ul> |  |
| J    | Donanım hatası                                                               | Donanımsal problemler                                                                                                    | Üretici ile irtibata geçin                                                                                                    |  |
| Η    | Zayıf sinyal tespit<br>edildi                                                | <ul> <li>Zayıf sinyal tespit<br/>edildi</li> <li>Transdüserler<br/>düzgün monte<br/>edilmedi</li> <li>Çok fazla kir var</li> <li>Boru kaplaması çok<br/>kalın</li> <li>Transdüser kabloları<br/>düzgün bağlanmadı</li> </ul> | <ul> <li>Ölçüm<br/>noktasınun<br/>yerini<br/>değiştirin</li> <li>Ölçüm<br/>noktasını<br/>temizleyin</li> <li>Kuplörü<br/>kontrol edin</li> </ul>   |  |
| F    | Sistem RAM hatası<br>Tarih hatası<br>CPU hatası<br>• Rom<br>parite<br>hatası | <ul> <li>RAM ve RTC ile ilgili<br/>geçici sorunlar</li> <li>Kalıcı donanımsal<br/>sorunlar</li> </ul>                                                                                                    | <ul> <li>Enerji kesip verin</li> <li>Üretici ile irtibata geçin</li> </ul>                                                                         |  |
| G    | Kazanç ayarlanıyor                                                           | Cihaz kazancı ayarlıyor                                                                                                    |                                                                                                    |  |
| К    | Boş boru                                                                     | M29'da ayar yapın<br>Boruda sıvı yok                                                                                                    | M29'a 0 girin                                                                                                    |  |

### NOTLAR

| _             |          |
|---------------|----------|
|               |          |
|               | \        |
|               |          |
|               | <u> </u> |
|               |          |
|               |          |
| 7             |          |
| $\leftarrow$  |          |
| $\rightarrow$ | <u>/</u> |
|               |          |
|               |          |
|               |          |
|               |          |
|               |          |
|               |          |
|               | ••••••   |
|               |          |
|               |          |
|               |          |
|               |          |
|               | /        |
|               |          |
|               |          |
|               |          |
|               |          |
|               |          |
|               |          |
|               |          |
|               | ·····    |
|               |          |

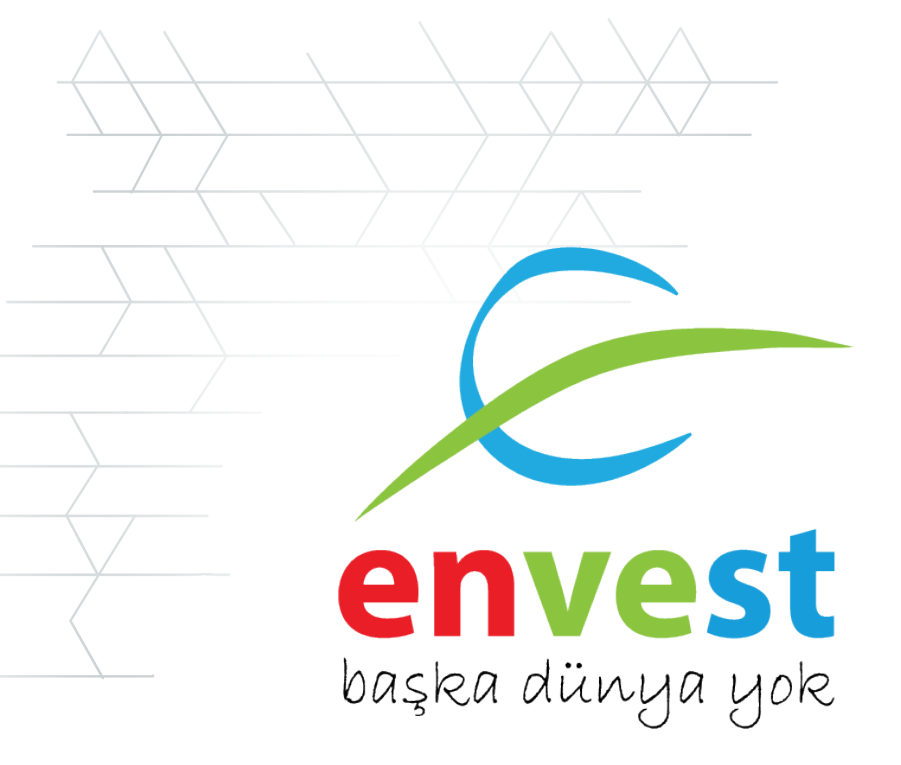

# İLETİŞİM BİLGİLERİ

Envest Enerji ve Su Teknolojileri Ltd. Şti.

| Merkez      | : Altınoluk Mh. Fatih Sultan Mehm | iet Blv.   |    |
|-------------|-----------------------------------|------------|----|
|             | No: 72/2 38050 Melikgazi/KAYSE    | ERİ        |    |
| Ar-Ge Ofis  | : Erciyes Teknopark Tekno-1 Bina  | sı No:61/2 | 24 |
|             | Melikgazi/KAYSERİ                 |            |    |
| Telefon     | : 0 352 224 01 82                 |            |    |
| 7/24 Destek | : 0 533 205 20 38                 |            |    |
| E-posta     | : satis@envest.com.tr             |            |    |
| Web         | : www.envest.com.tr               |            |    |